## Maloić, Dominik

## Undergraduate thesis / Završni rad

2022

Degree Grantor / Ustanova koja je dodijelila akademski / stručni stupanj: University of Zagreb, Faculty of Organization and Informatics / Sveučilište u Zagrebu, Fakultet organizacije i informatike

Permanent link / Trajna poveznica: https://urn.nsk.hr/urn:nbn:hr:211:632549

Rights / Prava: Attribution 3.0 Unported / Imenovanje 3.0

Download date / Datum preuzimanja: 2024-12-19

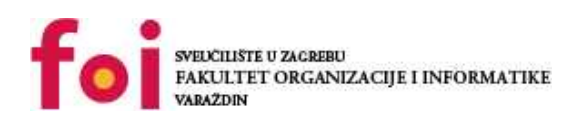

Repository / Repozitorij:

Faculty of Organization and Informatics - Digital Repository

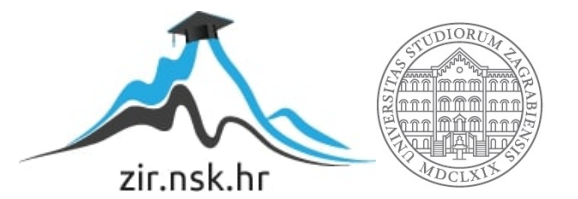

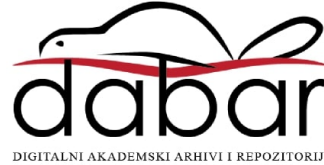

# SVEUČILIŠTE U ZAGREBU FAKULTET ORGANIZACIJE I INFORMATIKE V A R A Ž D I N

**Dominik Maloić** 

# IZGRADNJA JEDNOSTAVNA MODULA ZA LINUXOVU JEZGRU

ZAVRŠNI RAD

Varaždin, 2022.

### SVEUČILIŠTE U ZAGREBU

#### FAKULTET ORGANIZACIJE I INFORMATIKE

## VARAŽDIN

Dominik Maloić

Matični broj: 0016131955

Studij: Informacijski sustavi

## IZGRADNJA JEDNOSTAVNA MODULA ZA LINUXOVU JEZGRU

ZAVRŠNI RAD

Mentor:

Luka Milić, mag. ing. comp.

Varaždin, rujan 2022.

Dominik Maloić

## Izjava o izvornosti

Izjavljujem da je moj završni rad izvorni rezultat mojega rada te da se u izradbi istoga nisam koristio drugim izvorima osim onima koji su u njem navedeni. Za izradbu rada su rabljene etički prikladne i prihvatljive metode i tehnike rada.

Autor potvrdio prihvaćanjem odredaba u sustavu FOI-radovi

#### Sažetak

U ovom radu proučava se jezgra operacijskoga sustava Linux, koje sastavnice čine jezgru i što jezgra čini. Zatim se opisuje proces izgradnje dodatnih modula za jezgru, isto tako se prolazi kroz potrebne programe za izradbu modula za Linuxovu jezgru. Objašnjavaju se osnovne funkcije tih programa i različite funkcije rečenih. Isto tako se opisuje izradba *makefilea* i što je uopće "*makefile*". Isto tako se izgrađuje jednostavan modul Linuxove jezgre koji se instalira, ispituje i ugrađuje u Linuxovu jezgru. Nakon ugradnje modula preinačena jezgra operacijskoga sustava se prevodi, instalira, pokreće, ispituje i dokumentira na virtualnu kao i na stvarnu računalu.

**Ključne riječi:** Linux, jezgra, modul, programski jezik C, *makefile*, operacijski sustav, kbuild, virtualno računalo

# Sadržaj

| Sadržaj                                                                                 | iii  |
|-----------------------------------------------------------------------------------------|------|
| 1. Uvod                                                                                 | 1    |
| 2. Linux                                                                                | 2    |
| 2.1. Linuxova jezgra i funkcije Linuxove jezgre                                         | 2    |
| 2.1.1. Funkcije jezgre u OS-u                                                           | 4    |
| 3. Jezgreni moduli                                                                      | 6    |
| 3.1. Izgradnja jezgrenih modula i potrebni programi                                     | 6    |
| 4. Izrada jednostavnih jezgrenih modula                                                 | . 10 |
| 4.1. "Helloworld"-modul i modul "Aktivni procesi"                                       | . 10 |
| 5. Prevođenje, instalacija, pokretanje, ispitivanje i dokumentacija preinačene jezgre   |      |
| operacijskoga sustava                                                                   | . 16 |
| 5.1. Prevođenje jezgre                                                                  | . 16 |
| 5.1.1. Prevođenje preko PKGBUILD-a                                                      | . 16 |
| 5.1.2. Prevođenje Linuxove jezgre iz izvornoga koda                                     | . 17 |
| 5.2. Instalacija, pokretanje, ispitivanje i dokumentacija modulom preinačene jezgre     |      |
| operacijskoga sustava                                                                   | . 22 |
| 5.3. Prevođenje, instalacija, pokretanje, ispitivanje i dokumentacija preinačene jezgre |      |
| operacijskog sustava na fizičkom računalu                                               | . 27 |
| 6. Zaključak                                                                            | . 31 |
| Popis literature                                                                        | . 32 |
| Popis slika                                                                             | 33   |

## 1. Uvod

U današnje vrijeme većina ljudi rabi jedan od triju operacijskih sustava na računalima, Windows, macOS ili Linux. U proteklih deset godina popularnost Linuxa kao i FOSS-a (engl. *free and open source software*) je u rastu, ponajviše zbog odluka Microsofta i Applea da uključuju sve više telemetrije u svoje proizvode. Linuxova jezgra (engl. *kernel*) je FOSS tako da svatko ima priliku zaviriti i znati precizno što se nalazi u njihovu računalu. Istodobno to znamenuje da svatko može i preinačiti tu jezgru da bi odgovarala njegovim potrebama, a upravo to je i cilj ovoga rada. Preinaka jezgre će se obaviti preko dodavanja modula u izvorni kod jezgre, preinake *makefile*-datoteka kako bi se moduli ispravno preveli prigodom prevođenja jezgre. Zatim će se ta preinačena jezgra instalirati, pokrenuti i ispitati u virtualnom kao i u stvarnom okružju.

Linuxovi moduli su komadi koda koji se mogu dinamički povezati u jezgru u kojem bilo trenutku pošto se sustav podigne. Mogu se odvojiti od jezgre i ukloniti kad više nisu potrebni. Uglavnom moduli Linuxove jezgre su upravljački programi uređaja, pseudopokretački programi uređaja kao što su mrežni upravljački programi ili datotečni sustavi.

Moduli jezgre Linuxa mogu se učitati i isključiti izrijekom s pomoću naredaba *insmod* i *rmmod* ili sama jezgra može zahtijevati da demon jezgre (*kerneld*) učitava i istovaruje module po potrebi.

## 2. Linux

Linux je naziv za jezgru računalnoga operacijskoga sustava, ali se rabi i za naziv cijeloga operacijskoga sustava temeljenoga na toj jezgri. Svoje ime je dobio po svojem tvorcu Linusu Torvaldsu koji je izvorni kod objavio na Internetu 1991. godine te je otvorio projekt drugim zainteresiranim programerima kako bi projekt mogao dalje rasti i razvijati se. Mnogo programera se odlučilo na daljnju kolaboraciju, tako da je jezgra Linuxa zajedničko djelo programera diljem svijeta, operacijski sustav nastao na jezgri Linuxa je djelo zajednice tisuća programera.

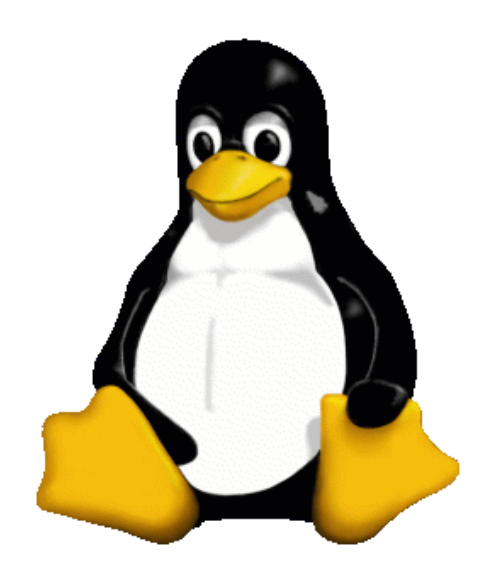

Slika 1. Linuxov logotip "Tux" (Izvor: Larry Ewing, 1996)

Za razvoj jezgre Linuxa kao i Linux operacijskog sustava zaslužni su GPL-licencija za porabu i brzi razvoj globalne komunikacijske mreže. To je omogućilo stvaranje i rast globalne zajednice suradnika – korisnika i programera, koji su omogućili da Linux dođe na naslovne stranice i postane prepoznatljiv naziv.

## 2.1. Linuxova jezgra i funkcije Linuxove jezgre

Linuxova jezgra je najvažnija sastavnica Linuxova operacijskoga sustava i glavna veza između računalnoga sklopovlja i njegovih procesa, komunicira između njih i efikasno dodjeljuje sredstva. Odgovorna je za povezivanje svih aplikacija koje se pokreću u "korisničkom načinu" s fizičkim sklopovljem i omogućuje procesima znanima kao posluživači da međusobno komuniciraju preko međuprocesne komunikacije (IPC).

U slučaju operacijskoga sustava Linux jezgra se sastoji od 4 brojeva koji su razdvojeni točkicama u sljedećem obličju: AA.BB.CC.DD. Objasnidba obličja:

AA – odnosi se na trenutačnu verziju rabljene jezgre;

BB – trenutačna revizija rabljene jezgre;

CC - ova čestica nudi informacije o tom ima li jezgra manje izmjene;

DD – broj zakrpe.

Većina upravljačkih programa uređaja i proširaka jezgre radi u prostoru jezgre (engl. *ring 0* u mnogim CPU-arhitekturama), s punim pristupom sklopovlju. Neke iznimke rade u korisničkom prostoru; značajni primjeri su datotečni sustavi temeljeni na FUSE-u/CUSE-u i dijelovi UIO-a. Nadalje, X Window System i Wayland i protokoli posluživača za prikaz koje većina ljudi rabi s Linuxom ne rade unutar jezgre. S druge strane, stvarno sučelje s GPU-ima grafičkih kartica je podsustav unutar jezgre koji se zove Direct Rendering Manager (DRM).

Za razliku od standardnih monolitnih jezgara upravljački programi uređaja lako se konfiguriraju kao moduli i učitavaju ili isključuju dok sustav radi, a isto tako se mogu unaprijed isključiti pod određenim uvjetima kako bi ispravno obradili sklopovske prekide i bolje poduprli simetričnu višestruku obradbu. Po izboru, Linux nema stabilno binarno sučelje aplikacije upravljačkoga programa uređaja. Sklopovlje je predstavljeno u hijerarhiji datoteka. Korisničke aplikacije komuniciraju s upravljačkim programima uređaja preko unosa u kazalima /dev ili /sys. Informacije o procesima isto tako se preslikavaju na datotečni sustav kroz kazalo /proc.

Postoje različiti načini za izgradnju jezgre i arhitektonskih razmatranja pri izgradnji jedne od ništice. Općenito, većina jezgara spada u jednu od tri vrste: monolitna, mikrojezgra i hibridna. Linux je monolitna jezgra, dok macOS (UNIX) i Windows 7 rabe hibridne jezgre.

Monolitna jezgra ostvaruje temeljne značajke računalnoga sustava kao što su upravljanje datotekama, memorijom i drugim sredstvima. OS-u daje primitivnu arhitekturu u kojoj su sva sredstva povezana s prostorom jezgre. Neki primjeri operacijskih sustava koji rabe monolitne jezgre su DOS, Solaris, AIX, Linux, OpenVMS itd. Monolitna jezgra odgovara sitnim zadatcima kao što su raspoređivanje CPU-a, sustavski pozivi itd. Ali, zahvaljujući svojim značajkama kao što su pouzdanost, sigurnost i brzina pristupa, mnogi financijski projekti rabe operacijske sustave koji rabe monolitne jezgre. Sve sastavnice potpore za upravljanje sklopovljem potrebne za obradbu ugrađene su unutar jezgre i stoga mogu izravno međusobno komunicirati. Monolitna jezgra može dinamički učitavati module što stvara vrlo male troškove za razliku od ugradnje modula u sliku OS-a.

## Prednosti

- Monolitna jezgra je brza jer su usluge poput upravljanja memorijom, upravljanja datotekama itd. ostvarene u istom adresnom prostoru
- Proces se u potpunosti izvodi u jednom adresnom prostoru u monolitnim jezgrama
- Monolitna jezgra je jedna statična datoteka
- Malo pogrješaka i manje sigurnosnih problema
- Izvršavanje procesa je brzo zahvaljujući odvojenomu memorijskomu prostoru za korisnika i jezgru

#### Nedostatci

- Ako koja bilo usluga zakaže, tad pada i cijeli sustav
- Ako se dodaju kakve bilo nove značajke, problem je u preinačivanju cijeloga sustava
- Kodiranje i otklanjanje pogrešaka u prostoru jezgre je teško
- Pogrješke u jednom dijelu prostora jezgre isto tako proizvode snažne učinke u drugim dijelovima
- Ove jezgre su goleme i teške za održavanje i nisu uvijek prenosive

## 2.1.1. Funkcije jezgre u OS-u

Raspoređivanje procesa:

 Jezgra daje dio vremena svakomu procesu; kad proces završi s izvršavanjem, jezgra pokreće drugi proces; određuje stanje procesa, koje može biti pokretanje, čekanje ili završetak.

Raspodjela sredstava:

 Jezgra kontrolira memoriju, periferne uređaje i CPU-procese. Isto tako djeluje kao veza između sredstava i procesâ. Dodjeljuje memoriju procesima. Ako koji bilo proces zahtijeva pristup nekoj sklopovskoj sastavnici, jezgra mu dodjeljuje tu sastavnicu.

Upravljanje uređajima:

 Jezgra upravlja uređajima povezanima sa sustavom, kao što su I/O-uređaji, uređaji za pohranu itd., kao i razmjenom podataka preko tih uređaja. Informacije se primaju iz sustava i prenose u nj iz I/O-uređaja i različitih aplikacija. Rukovanje prekidima i sustavski pozivi:

 Kad se proces izvodi, može se pojaviti zadatak visoka prioriteta koji se mora prvi izvršiti. Jezgra prebacuje kontrolu s trenutačno pokrenutoga procesa na novi po njihovim prioritetima. Jezgra se isto tako bavi sustavskim pozivima, koji su jednostavno rečeno programski prekidi.

Upravljanje memorijom:

 Pošto jezgra stvori i izvrši proces, on živi u memoriji pošto je zauzeo prostor u njoj. Kad proces završi, jezgra uklanja proces iz memorije. Jezgra dodjeljuje memoriju za obradbu i isto tako ju oslobađa.

Upravljanje procesom:

• Jezgra izvodi stvaranje, izvršavanje i završetak procesa koji se izvode u sustavu. Kad sustav mora izvršiti koji bilo zadatak, jezgra stvara procese i njima upravlja.

## 3. Jezgreni moduli

Moduli su dijelovi koda koji se mogu učitavati u jezgru i isključivati iz nje na zahtjev. Proširuju funkcionalnost jezgre bez potrebe za ponovnim pokretanjem sustava. Na primjer, jedna vrsta modula je upravljački program uređaja, koji omogućuje jezgri pristup sklopovlju spojenomu na sustav. Bez modula morale bi se izgraditi monolitne jezgre i dodati nova funkcionalnost izravno u sliku jezgre. Osim što stvara veće jezgre, takav pristup ima i nedostatak jer zahtijeva da se ponovno izgradi i ponovno pokrene jezgra svaki put kad se želi nova funkcionalnost. Moduli su pohranjeni pod */lib/modules/* i ovo kazalo sadržava svaku instaliranu jezgru. Same datoteke modula završavaju s "*.ko*" što je kratica za "*Kernel Object*".

## 3.1. Izgradnja jezgrenih modula i potrebni programi

Za potrebe ovoga završnoga rada potrebno je bilo virtualno računalo na koje bi se instalirao operacijski sustav Linux. Odlučilo se je na program Oracle VM VirtualBox za izradbu, pokretanje i održavanje virtualnih računala zbog prethodnoga znanja u tom programu. Za operacijski sustav Linux odlučilo se je za ArchLinux, točnije ArcoLinux-distribuciju ArchLinuxa zbog male potrošnje sustavskih sredstava, ali i isto tako zbog prethodnoga znanja i iskustva s ArcoLinux-distribucijom. Unutar VirtualBoxa se je stvorilo novo virtualno računalo kojemu se je dalo šest jezgara procesora i osam gigabajta radne memorije.

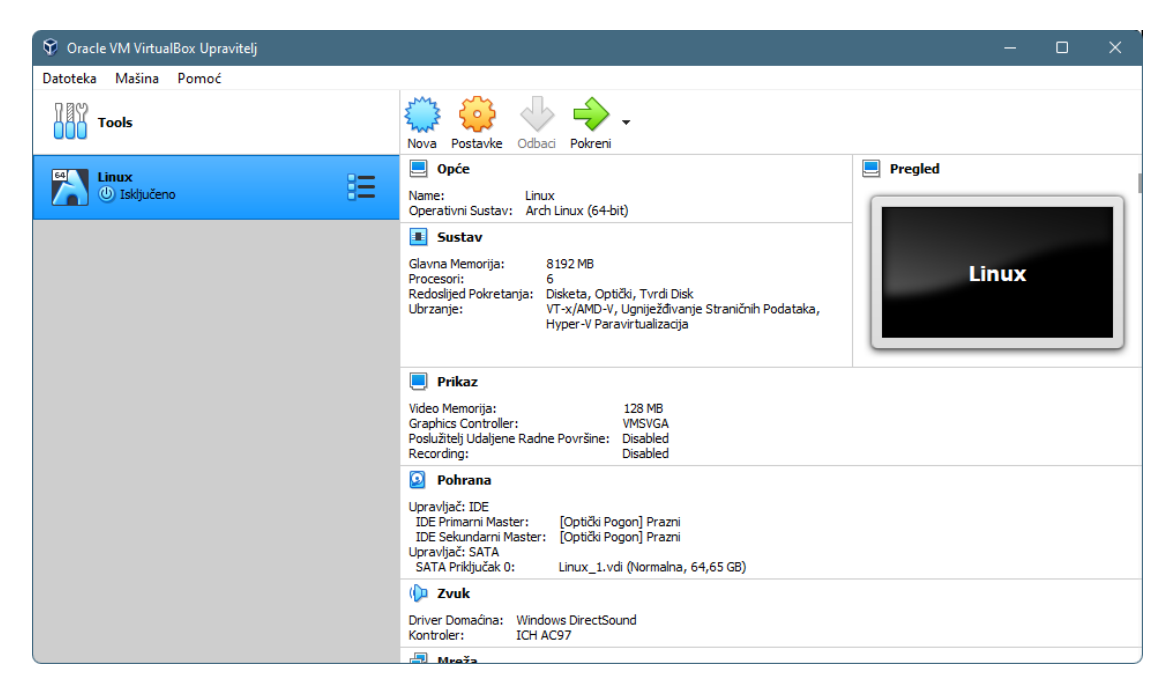

Slika 2. Program Oracle VM VirtualBox

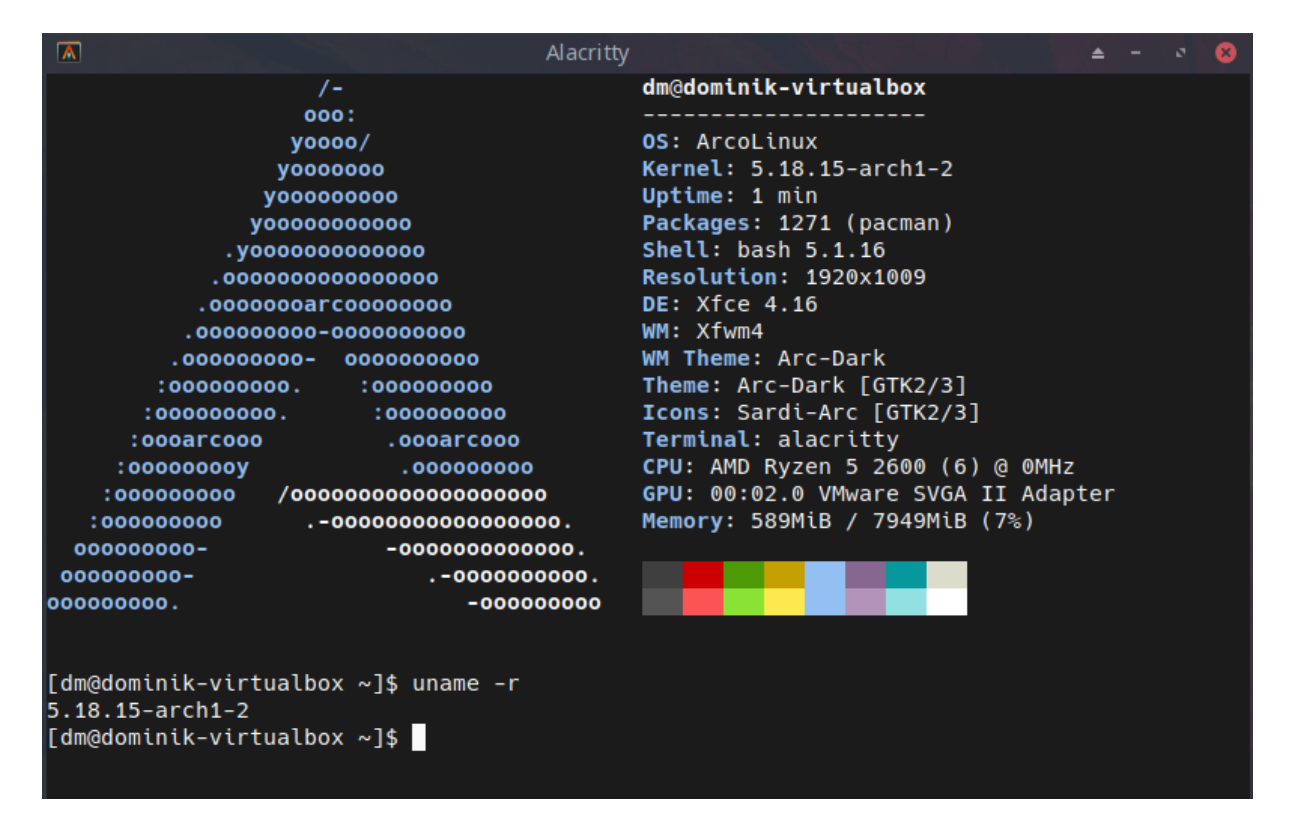

Slika 3. ArcoLinux s inačicom 5.18.15-arch1-2 Linuxove jezgre

ArcoLinux-distribucija dolazi s Linuxovom jezgrom 5.18.15-arch1-2 pa se je odlučilo za potrebe ovoga rada raditi na inačici 5.18.16 Linuxove jezgre. Zbog lakšega verzioniranja koda rabio se je GitHubov repozitorij kako bi se lakše pratile promjene u kodu i kako bi se imalo sigurno mjesto za sve potrebne datoteke koje su se rabile prigodom rada. Sav programski kod pisan je u IDE-u VS Codium dok je GitKraken rabljen kao GitHubov klijent. Kako bis se izgradio kakav bilo jezgreni modul potrebno je određeno znanje o sustavima za izgradnju koji se rabe prigodom rada s Linuxovom jezgrom.

Kbuild je sustav za izgradnju koji rabi Linuxova jezgra. Moduli moraju rabiti Kbuild kako bi ostali kompatibilni s promjenama u infrastrukturi izgradnje. Metoda za izgradnju unutar stabla i izvan stabla je slična, a svi su moduli početno razvijeni i izgrađeni izvan stabla, kako bi se moduli ispitali. Isto tako *makefile*-datoteke se razlikuju ovisno o tom gradi li se modul unutar stabla ili izvan stabla. Što se tiče datoteka *makefile* unutar izvornoga koda Linuxove jezgre, postoji pet različitih vrsta datoteka *makefile*.

*linux-5.18.16/Makefile* je glavni *makefile* koji pokreće ostale skripte *makefile*, u ostatku teksta će se pozivati na njega kao "gornji *makefile*".

linux-5.18.16/.config je dokument koji sadržava konfiguraciju jezgre.

*linux-5.18.16/arch/\$(ARCH)/Makefile* je *makefile* koji opskrbljuje informacijama specifičnima za arhitekturu.

*linux-5.18.16/scripts/Makefile.*\* sadržava standardna pravila za ostale Kbuildove *makefilee. Kbuild makefiles* su sve ostale datoteke *makefile* koje su u kazalu svakoga modula.

Gornji *makefile* čita datoteku "*.config*" koja dolazi iz procesa konfiguracije jezgre. Gornji *makefile* je odgovoran za izgradnju dvaju glavnih proizvoda: *vmlinuxa* (slike jezgre) i modula (koje bilo datoteke modula). Gradi ih rekurzivnim spuštanjem u potkazala jezgrenoga stabla izvornoga koda.

Popis potkazala koja se posjećuju ovisi o konfiguraciji jezgre. Gornji *makefile* tekstualno uključuje *arch makefile* s nazivom *"arch/\$(ARCH)/Makefile". arch makefile* opskrbljuje informacijama specifičnima za arhitekturu vrh *makefilea*. Svako potkazalo ima *Kbuild makefile* koji izvršava naredbe prenesene odozgor. *Kbuild makefile* rabi informacije iz datoteka *".config"* za izradbu raznih popisa datoteka koje rabi Kbuild za izgradnju svih ugrađenih ili modularnih meta. *scripts/Makefile.\** sadržava sve definicije/pravila itd. koje se rabe za izgradnju jezgre temeljene na datotekama *Kbuild makefiles*. Vrlo je važno spomenuti da se datoteke *makefile* pišu s pomoću tipke Tab a ne razmaka, ako se rabi razmak javit će se pogrješke prigodom izvršavanja naredbe *make*.

Najjednostavniji Kbuild makefile sadržava jedan redak, npr.:

*obj-y* += *foo.o* 

Ovo govori Kbuildu da postoji jedan objekt u tom kazalu pod nazivom *foo.o*. Datoteka *foo.o* bit će izgrađena od datoteke *foo.c* ili *foo.S*. Ako se *foo.o* gradi kao modul, rabi se varijabla "*obj-m*". Stoga se često rabi sljedeći obrazac, npr.:

#### obj-\$(CONFIG\_FOO) += foo.o

Vrijednost varijable "*CONFIG\_FOO*" je zapisana u konfiguracijskoj datoteki jezgre "*.config*". Vrijednost varijable "*\$(CONFIG\_FOO)*" daje "*y*" (za ugrađeni) ili "*m*" (za modul). Ako "*CONFIG\_FOO*" nije ni "*y*" ni "*m*", tad datoteka ne će biti kompilirana ni povezana. Razlika između naredaba "*obj-y*" i "*obj-m*" jest u tom da ako je "*y*" tad će modul biti ugrađen u jezgru dokle ako se stavi "*m*" modul će biti preveden kao modul koji će se pozivati po potrebi operacijskoga sustava. U početku će se rabiti "*obj-m*" zbog lokalnoga ispitivanja, jer ako se dogodi neka pogrješka ili ispis modula nije ispravan, modul se može jednostavno isključiti naredbom "*modprobe -r* <naziv\_modula>", dok kod "*obj-y*" to nije moguće.

Za potrebe ovoga rada trebali su se moduli izgraditi izvan i unutar stabla, za početak izvan stabla kako bi se moduli mogli ispravno testirati a kad se je bilo sigurno u njihovu ispravnost bilo ih je potrebno izgraditi unutar stabla. Kako bi se izbjegnule moguće pogrješke u kodu, koje bi se uočile tek kad se jezgra prevede, odlučeno je prvo ispitati kod tako da se ručno ubaci modul u jezgru. Za to je potrebno napraviti *makefile* koji izgleda ovako.

| G. | Make | efile                                                      |
|----|------|------------------------------------------------------------|
|    |      | <pre>KERNELDIR = /lib/modules/`uname -r`/build</pre>       |
|    |      | MODULES = helloworld.ko                                    |
|    |      | obj-m += helloworld.o                                      |
|    |      |                                                            |
|    |      | all:                                                       |
|    | б    | <pre>make -C \$(KERNELDIR) M=\$(PWD) modules</pre>         |
|    |      | clean:                                                     |
|    | 8    | <pre>make -C \$(KERNELDIR) M=\$(PWD) clean</pre>           |
|    | 9    | install:                                                   |
|    | 0    | <pre>make -C \$(KERNELDIR) M=\$(PWD) modules_install</pre> |
|    |      | quickinstall:                                              |
|    |      | <pre>cp \$(MODULES) /lib/modules/`uname -r`/extra</pre>    |

Slika 4. Sadržaj makefile-datoteke jednostavnoga Helloworld-modula

Postoje dvije varijable koje pohranjuju vrijednosti, varijabla "*KERNELDIR*" pohranjuje vrijednost staze do kazala u kojem se nalaze moduli trenutačno djelatne jezgre. Varijabla "*MODULES*" pohranjuje naziv izrađenoga modula. Redak "*obj-m* += *helloworld.o*" obilježava da će se modul prevesti kao modul a ne kao dio jezgre. Kako bi se pokrenuo *makefile* da se izradi modul potrebno je otvoriti terminal i navigirati u kazalo u kojem se nalaze datoteke .*c* i *makefile* i pozvati naredbu "make".

## 4. Izrada jednostavnih jezgrenih modula

Kao dobru podlogu prije nego se započne izradba nekoga velikoga i kompliciranoga modula/programa u novom okružju dobro je ispitati ponašanje okružja s nečim jednostavnim. U ovom radu to je jednostavni modul "Helloworld".

## 4.1. "Helloworld"-modul i modul "Aktivni procesi"

Modul "Helloworld" ispisuje "*Hello world*" kad je modul učitan u jezgru preko naredbe "*sudo insmod ./helloworld.ko*". Kad se modul makne iz jezgre naredom "*sudo rmmod ./helloworld.ko*" ispisuje se poruka "*Goodbye world*". Poruke su vidljive u terminalu pozivom naredbe "*sudo dmesg*". Provjera je li modul učitan u jezgru čini se preko naredbe "*lsmod | grep helloworld*".

| C hel | loworld.c                                        |
|-------|--------------------------------------------------|
| 1     | <pre>#include <linux init.h=""></linux></pre>    |
| 2     | <pre>#include <linux module.h=""></linux></pre>  |
| 3     | <pre>MODULE_LICENSE("Dual BSD/GPL");</pre>       |
| 4     |                                                  |
| 5     | <pre>static int hello_init(void){</pre>          |
| 6     | <pre>printk(KERN_ALERT "Hello world\n");</pre>   |
| 7     | return 0;                                        |
| 8     | }                                                |
| 9     | <pre>static void hello_exit(void){</pre>         |
| 10    | <pre>printk(KERN_ALERT "Goodbye world\n");</pre> |
| 11    | }                                                |
| 12    |                                                  |
| 13    | <pre>module_init(hello_init);</pre>              |
| 14    | <pre>module_exit(hello_exit);</pre>              |

Slika 5. Sadržaj helloworld.c-datoteke jednostavnoga Helloworld-modula

Ovako izgleda ovaj jednostavni kod. Prvo se trebaju uključiti dva Linuxova zaglavlja koja se rabe u razvoju Linuxova modula. Zatim je potrebno specificirati po kojoj licenciji se radi ovaj modul. Dolazi se do prve funkcije koja je potpisa "*static int*" i naziva "*hello\_init*" koja ne prima argumente, nego samo ispisuje "*Hello world\n*" preko funkcije "*printk*" koja ispisuje poruke u jezgreni zapisnik. Specificirana je zapisnička razina "*KERN\_ALERT*" koja se inače rabi za probleme koji zahtijevaju pozornost, ali se ovdje rabi tako da ispisana poruka bude

istaknuta crvenom bojom kako bi se lakše vidjela. Vrača se ništica kako bi proces koji pokreće module znao da je sve u redu.

Zatim dolazi se do funkcije *"static void*" naziva *"hello\_exit*" koja isto tako ne prima argumente nego samo preko funkcije *"printk*" ispisuje poruku *"Goodbye world\n*". Potrebno je rabiti *"\n*" na kraju teksta koji se ispisuje kako bi se popunio ispisni međuspremnik, jer se u protivnom ništa ne će ispisati. Na kraju se nalaze dvije funkcije koje govore koja funkcija će se pokrenuti kad se modul učita u jezgru (*"module\_init*") i (*"module\_exit*") koja funkcija će se pokrenuti kad makne se modul iz jezgre.

*makefile*-datoteka je prikazana na SI. 4. i ondje objašnjena. Kako bi se izgradio ovaj modul izvan stabla potrebno je pokrenuti naredbu *make* nakon koje nastaje kazalo koje izgleda ovako.

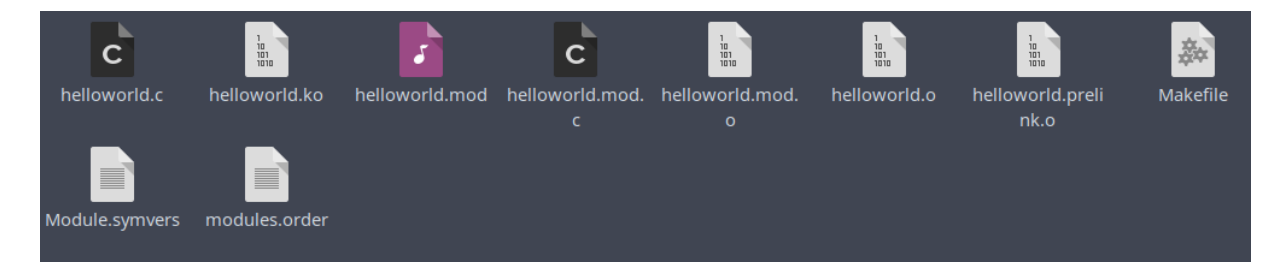

Slika 6. Kazalo Helloworld-modula nakon izgradnje

Naredba koja služi da se modul učita u jezgru je "*sudo insmod ./helloworld.ko*". Naredba koja služi da se modul istovari iz jezgre je "*sudo rmmod ./helloworld.ko*". Naredba da se ispišu svi trenutačno učitani moduli je "*lsmod*". Naredba da se provjeri je li modul učitan jest "*lsmod* | *grep helloworld*", ako je modul pokrenut u jezgri njegov naziv će se pokazati kad se pokrene ta naredba, u protivnom ispis će biti prazan.

| s) -                                                                                                    | Terminal - dm@dominik-virtualbox:~/Documents/zavrsni_rad                                                                                                    |                                 |
|----------------------------------------------------------------------------------------------------|----------------------------------------------------------------------------------------------------|---------------------------------|
| [dm@dominik-virtualbox<br>helloworld.c hellowor<br>helloworld.ko hellowor<br>[dm@dominik-virtualbox<br>[dm@dominik-virtualbox<br>[sudo] password for dm: | <pre>zavrsni_rad]\$ ls 'ld.mod helloworld.mod.o helloworld.prelink.o 'ld.mod.c helloworld.o Makefile zavrsni_rad]\$ lsmod   grep "helloworld" zavrsni_rad]\$ sudo insmod ./helloworld.ko</pre> | modules.order<br>Module.symvers |
| [dm@dominik-virtualbox<br>helloworld                                                                                                    | zavrsni_rad]\$ lsmod   grep "helloworld"<br>16384 0                                                                                                    |                                 |
| [dm@dominik-virtualbox                                                                                                    | zavrsni_rad]\$                                                                                                    |                                 |

Slika 7. Rezultat pokretanja naredba ls, lsmod | grep helloworld i sudo insmod ./helloworld.ko

"*sudo dmesg*" može se porabiti kako bi se pregledao ispis modula. Tekst je istaknut crvenom bojom zbog atributa "*KERN\_ALERT*" unutar funkcije "*printk*" u modulu.

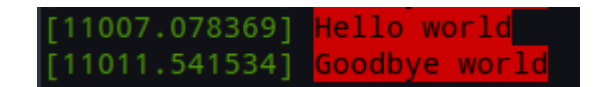

Slika 8. Ispis međuspremnika poruka jezgre nakon učitavanja i isključivanja Helloworldmodula

Složenija inačica modula "Helloworld" jest modul koji ispisuje početnu poruku, sve djelatne procese s njihovim ID-om, te, kad se ispišu svi djelatni procesi, ispisat će se broj djelatnih procesa.

```
#include <linux/kernel.h>
#include <linux/module.h>
#include <linux/sched/signal.h>
static int procesi init(void){
    struct task_struct *task_list;
    unsigned int broj_procesa = 0;
    printk(KERN_ALERT "%s: Pozdrav!\n Lista trenutno aktivnih procesa:\n", __func__);
    for_each_process(task_list) {
        pr_info("Ime procesa: %s\t PID:[%d]\t\n",
                task_list->comm, task_list->pid);
        broj_procesa++;
    printk(KERN ALERT "Broj aktivnih procesa:%u\n", broj procesa);
    return 0;
}
static void procesi exit(void){
    printk(KERN_ALERT "%s: Gašenje modula!\n", __func__);
MODULE_LICENSE("GPL");
module_init(procesi_init);
module_exit(procesi_exit);
```

Slika 9. Sadržaj procesi\_aktivni.c-datoteke jednostavnoga modula "Aktivni procesi"

Uz već spomenuta zaglavlja "*kernel.h*" i "*module.h*" potrebno je uključiti i "*sched/signal.h*". Potreban je zbog strukture "*task\_struct*" i zbog funkcije "*for\_each\_process*". Linuxova jezgra, kao i svaki drugi sustav, ima puno procesa koji se izvode u kojem bilo trenutku. Struktura "*task\_struct*" definirana u "*sched/signal.h*" pohranjuje sve potankosti svakoga procesa koji postoji u sustavu, a svi procesi su pohranjeni na kružnom dvostruko povezanom popisu.

Unutar funkcije "*procesi\_init*" koja ne prima argumente deklarira se struktura "*task\_struct*" i varijabla "*unsigned int broj\_procesa*". Ispisuje se poruka koja pozdravlja korisnika, zatim se ulazi u petlju "*for\_each\_process*" koja se izvršava za svaki proces koji je trenutačno djelatan. Kako bi se ispisao naziv procesa potrebno je ispisati vrijednost u članu "*task\_list->comm*", a ID procesa se nalazi u "*task\_list->pid*". Isto tako uz ispisivanje povećava se brojač "*broj\_procesa*", pošto se petlja izvrti ispisuje se ukupni broj djelatnih procesa. U funkciji za izlaz se nalazi poruka koja glasi "*Gašenje modula!\n*". *Makefile* ovoga modula prigodom ispitivanja izgleda jednako kao i *makefile* modula "Helloworld" samo s promijenjenim nazivima izlaznoga modula. Potrebno je izmijeniti dva retka datoteke *makefile*.

MODULES = procesi\_aktivni.ko

obj-m += procesi\_aktivni.o

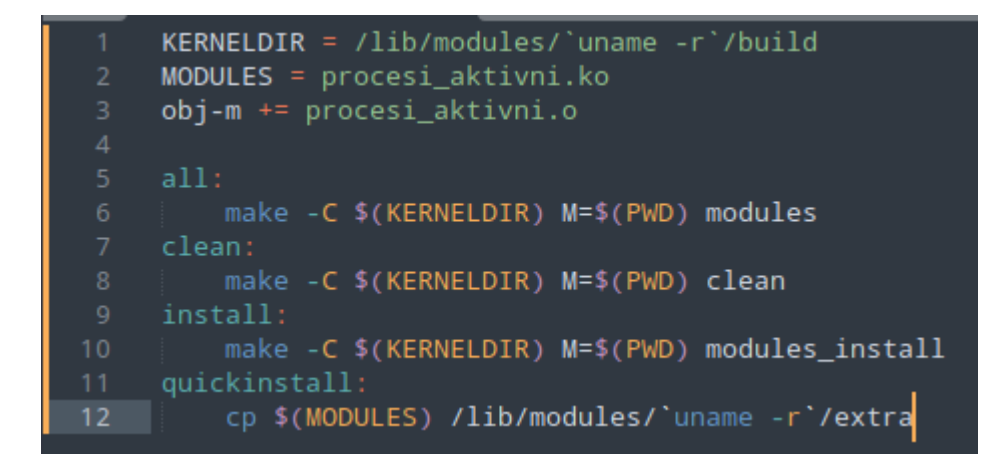

Slika 10. Sadržaj makefile-datoteke modula "Aktivni procesi"

Učitavanjem ovoga modula u jezgru naredbom *insmod procesi\_aktivni.ko* dobiva se sljedeći ispis.

|   | 0.509434] | proc | cesi_init  | Pozdrav1                 |           |          |
|---|-----------|------|------------|--------------------------|-----------|----------|
|   |           | Lis  | sta trenut | tno aktivnih j           | procesa:  |          |
|   | 0.509437] | Ime  | procesa:   | swapper/0                | PID:[1]   |          |
|   | 0.509438] | Ime  | procesa:   | kthreadd                 | PID:[2]   |          |
|   | 0.509438] | Ime  | procesa:   | rcu_gp                   | PID:[3]   |          |
|   | 0.509439] | Ime  | procesa:   | rcu_par_gp               | PID:[4]   |          |
|   | 0.509440] | Ime  | procesa:   | netns                    | PID:[5]   |          |
|   | 0.509440] | Ime  | procesa:   | kworker/0:0              | PID:[6]   |          |
|   | 0.509441] | Ime  | procesa:   | kworker/0:0H             |           | PID:[7]  |
|   | 0.509442] | Ime  | procesa:   | kworker/u12:0            | )         | PID:[8]  |
|   | 0.509442] | Ime  | procesa:   | kworker/0:1H             |           | PID:[9]  |
|   | 0.509443] | Ime  | procesa:   | mm_percpu_wq             |           | PID:[10] |
|   | 0.509444] | Ime  | procesa:   | kworker/u12:1            |           | PID:[11] |
|   | 0.509444] | Ime  | procesa:   | rcu_tasks_kt             | nre       | PID:[12] |
|   | 0.509445] | Ime  | procesa:   | rcu_tasks_ruc            | le_       | PID:[13] |
|   | 0.509446] | Ime  | procesa:   | <pre>rcu_tasks_tra</pre> | ace       | PID:[14] |
| I | 0.509446] | Ime  | procesa:   | ksoftirqd/0              | PID: [15] |          |

Slika 11. Ispis međuspremnika poruka jezgre nakon učitavanja modula "Aktivni procesi", 1/2

| [  | 0.509497] | Ime  | procesa: | blkcg_punt_b | io        | PID:[62]                              |
|----|-----------|------|----------|--------------|-----------|---------------------------------------|
| Ē  | 0.509498] | Ime  | procesa: | ata_sff      | PID: [63] |                                       |
| [  | 0.509498] | Ime  | procesa: | edac-poller  | PID: [64] |                                       |
| E  | 0.509499] | Ime  | procesa: | devfreq_wq   | PID: [65] |                                       |
| Ī  | 0.509499] | Ime  | procesa: | watchdogd    | PID: [66] |                                       |
| [  | 0.509500] | Ime  | procesa: | kworker/1:1  | PID:[67]  |                                       |
| [  | 0.509501] | Ime  | procesa: | kswapd0      | PID:[68]  |                                       |
| [  | 0.509501] | Ime  | procesa: | kworker/u12: | 2         | PID:[69]                              |
| Ĩ  | 0.509502] | Ime  | procesa: | kworker/u12: | 3         | PID:[71]                              |
| [  | 0.509503] | Ime  | procesa: | kthrotld     | PID: [76] | I I I I I I I I I I I I I I I I I I I |
| [  | 0.509504] | Ime  | procesa: | kworker/1:2  | PID: [79] |                                       |
| τ  | 0.509504] | Ime  | procesa: | kworker/2:1  | PID: [81] |                                       |
| [  | 0.509505] | Ime  | procesa: | acpi_thermal | _pm       | PID:[82]                              |
| Ĺ. | 0.509505] | Ime  | procesa: | scsi_eh_0    | PID: [83] |                                       |
| [  | 0.509506] | Ime  | procesa: | scsi_tmf_0   | PID: [84] |                                       |
| I  | 0.509506] | Ime  | procesa: | scsi_eh_1    | PID: [85] |                                       |
| [  | 0.509507] | Ime  | procesa: | scsi_tmf_1   | PID: [86] |                                       |
| [  | 0.509507] | Вгој | aktivni  | n procesa:78 |           |                                       |

Slika 12. Ispis međuspremnika poruka jezgre nakon učitavanja modula "Aktivni procesi", 2/2

Modul je isto tako moguće pokrenuti na podiznom procesu a da on nije ugrađen u jezgru. Potrebna je mapa u kojoj je kompilirani modul, kako se u ovom primjeru rabi modul "Helloworld" to znamenuje da postoje datoteke *helloworld.ko* i *helloworld.o*. Zatim je tu mapu potrebno smjestiti u kazalo *"/lib/modules/*<inačica djelatne jezgre>*/build/drivers*" tako da postane vidljiva Linuxovu programu *"modprobe*". Po tom je potrebno pokrenuti naredbu *"depmod*".

Naredba "*depmod*" (Dependency Modules) rabi se za generiranje popisa opisa ovisnosti modula jezgre i pridruženih datoteka mape. Analizira module jezgre u kazalu *"/lib/modules/*<inačicajezgre>" i stvara datoteku ovisnosti nalik na *"makefile*" pod nazivom *"modules.dep*" na temelju simbola nazočnih u skupu modula. Ovi se moduli općenito uzimaju 14 iz kazala navedenih u konfiguracijskoj datoteki ili navedenih u naredbenom retku. U slučaju kad se hrpa modula doda i automatski ukloni naredbom "*modprobe*" nijedan modul ne ostaje bez drugih povezanih modula koji su im potrebni. Istodobno, stvara pridruženu mapu koja povezuje sklopovske identifikatore i odgovarajuće module koji njima rukuju u svrhu porabe od infrastrukture "*hotplug*". Ovo specifično povezano preslikavanje rabi se za traženje i pronalaženje ispravnoga modula kad jedinica sklopovlja to zatraži.

Po završetku izvođenja naredbe "*depmod*" može se ispitati radi li sve ispravno tako da se u terminalu pokrene naredba "*modprobe*" "*modprobe hellow*" i pritisne Tab kako bi se naredba samozavršila, ako se naredba automatski završi tad se može biti siguran da "*modprobe*" vidi modul i može se nastaviti s pisanjem konfiguracijske datoteke. Za automatsko učitavanje modula pri pokretanju sustava može se rabiti usluga "*systemd-modules-load.service*". To zahtijeva da naziv modula bude naveden u datoteki koja odgovara jednomu od sljedećih uzoraka:

/etc/modules-load.d/\*.conf /run/modules-load.d/\*.conf /usr/lib/modules-load.d/\*.conf

| /etc/modules-load.d/ |            |                             |            |      |      |      |       |     |
|----------------------|------------|-----------------------------|------------|------|------|------|-------|-----|
|                      |            |                             |            |      |      |      |       |     |
| ballowerld conf      | 5          | /etc/modules-load.d/hellowo |            |      |      |      |       | onf |
| nellowona.com        | File       | Edit                        | Selection  | Find | View | Goto | Tools | Pr  |
|                      | <b>4</b> ► | hellow                      | vorld.conf | ×    |      |      |       |     |
|                      | 1          | hel                         | loworld.   |      |      |      |       |     |
|                      |            |                             |            |      |      |      |       |     |

Slika 13. Kazalo /etc/modules-load.d/ i sadržaj datoteke helloworld.conf

Uzorak *"/etc/modules-load.d/\*.conf*" je najprikladniji za lokalnu administraciju sustava pa kako na virtualnom računalu postoje administratorske ovlasti to će se i rabiti. Prvo se mora otvoriti kazalo kao administrator jer u protivnom nije moguće izraditi nove datoteke unutar toga kazala. Unutar kazala *"/etc/modules-load.d/*" izradi se nova datoteka s nazivom *"helloworld.conf*" i sa sadržajem naziva modula koji se želi automatski učitati na podizanju, u ovom slučaju to je modul "Helloworld" tako da je potrebno u datoteku napisati *"helloworld*".

# 5. Prevođenje, instalacija, pokretanje, ispitivanje i dokumentacija preinačene jezgre operacijskoga sustava

## 5.1. Prevođenje jezgre

Postoji više različitih načina kompiliranja jezgre, prvi koji se je iskušao jest preko PKGBUILD-a jer je taj proces preporučen od stranice "ArchLinux Wiki". Nažalost taj proces se ne može rabiti za ovaj rad zbog nemogućnosti dodavanja vanjskih modula u jezgru. Ali kako je ovo službeni način izradbe jezgre odlučeno ga je iskušati.

## 5.1.1. Prevođenje preko PKGBUILD-a

makepkg se ne može pokrenuti kao root/sudo, stoga je potrebno prvo stvoriti kazalo za

izgradnju.

\$ mkdir ~/build/

\$ cd ~/build/

Zatim je potrebno instalirati paket "*asp*" i skupinu paketâ "*base-devel*". Potrebna je čista jezgra za početak prilagodbe, nju se može dohvatiti preko sljedećih naredaba.

\$ asp update linux

\$ asp export linux

U ovom trenutku stablo kazala bi trebalo izgledati ovako:

~/build/linux/-+

+--konfig

\\_\_PKGBUILD

Uredi se PKGBUILD i potraži se parametar "*pkgbase*". Promijeni se ovo u svoj prilagođeni naziv paketa, npr.:

#### PKGBUILD

#### pkgbase=linux-dm

Zatim je moguće preko naredbe "*makepkg -s*" pokrenuti izradbu jezgre, parametar "*-s*" će skinuti i instalirati kakve bilo potrebne skripte ili programe.

Nakon izradbe nastat će dva paketa u mapi "~/build/linux", jedan za jezgru i jedan za zaglavlja jezgre. Mogu imati nazive poput:

linux-custom-5.18.16-x86\_64.pkg.tar.zst

linux-custom-headers-5.18.16-x86\_64.pkg.tar.zst

Najbolja praksa je instalirati oba paketa zajedno jer bi oba mogla biti potrebna:

pacman -U linux-custom-headers-5.18.16-x86\_64.pkg.tar.zst linux-custom-5.18.16x86\_64.pkg.tar.zst

Nakon toga koraka potrebno je izmijeniti *bootloader* kako bi on ispravno vidio novu jezgru i kako bi ju postavio kao primarnu.

## 5.1.2. Prevođenje Linuxove jezgre iz izvornoga koda

Sad se dolazi do načina kompliranja jezgre koji se je rabio kako bi se postignuo cilj ovoga rada. Potrebni su bili sljedeći paketi: *base-devel, xmlto, kmod, inetutils, bc, libelf, git, cpio.* Njih je moguće instalirati preko sljedeće naredbe:

```
sudo pacman -S base-devel xmlto kmod inetutils bc libelf git cpio
```

Jezgra se je preuzela iz web-mjesta <u>www.kernel.org</u>. Jezgreni izvorni koda je u datoteki *.tar* pa je potrebno izvršiti sljedeću naredbu kako bi se ekstrahirao kod:

#### tar -xvJf linux-5.18.16.tar.xz

Nakon ekstrahiranja uđe se u izrađenu mapu jezgre i izvrši se naredba "*make mrproper*". Ta naredba briše sve nepotrebne stvari iz kazala i pripravlja datoteke za kompiliranje. Zatim je potrebno izraditi ili prebaciti dvije mape unutar kazala /*drivers*/ u koje će se smjestiti moduli. Kako bi se moduli ugradili u jezgru potrebno je napisati *makefile* koji izgleda ovako:

*obj-y* += *helloworld.o* u mapi "/*drivers/helloworld*" za modul "Helloworld" i

*obj-y* += *procesi\_aktivni.o* u mapi *"/drivers/procesi\_aktivni*" za modul koji ispisuje djelatne procese

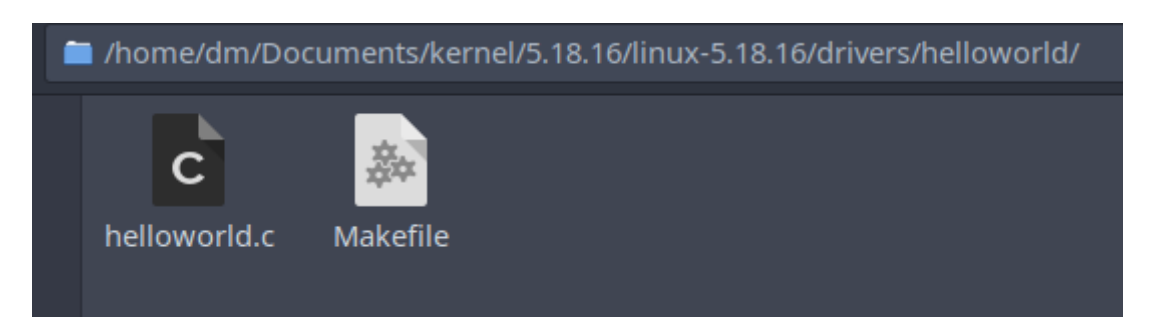

Slika 14. Struktura kazala /linux-5.18.16/drivers/helloworld

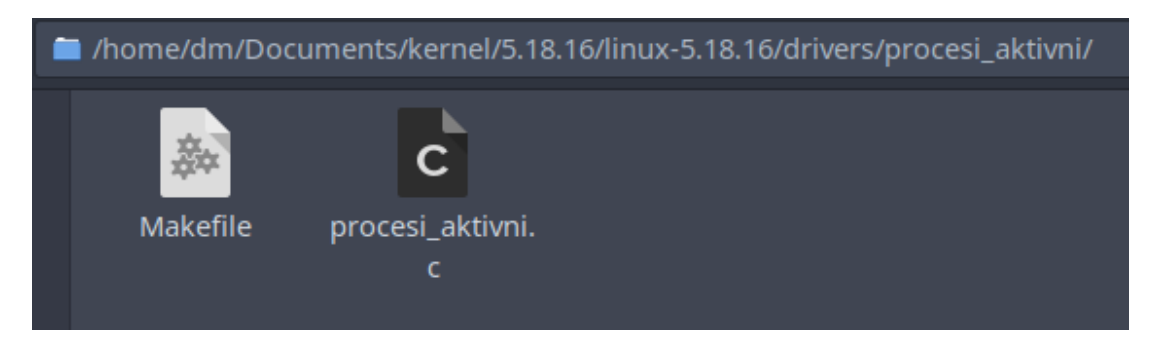

Slika 15. Struktura kazala /linux-5.18.16/drivers/procesi\_aktivni

Datoteke C-koda su ostale nepromijenjene. Isto tako kako bi kompilator vidio te datoteke *makefile* potrebno je u mapi *"/drivers/"* dodati retke u *makefile* koji glase:

obj-y += helloworld/

obj-y += procesi\_aktivni/

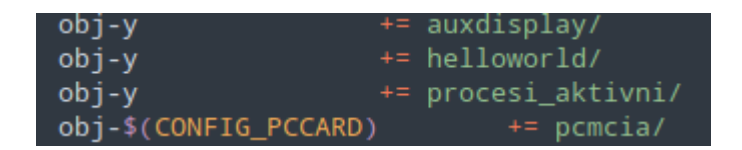

Slika 16. Sadržaj datoteke /linux-5.18.16/drivers/makefile

Zatim treba konfiguracijska datoteka jezgre, postoji nekoliko načina kako se ta datoteka ".config" stvori. Jedan od mogućih načina jest poraba već postojeće datoteke "*config.gz*" unutar datoteke "*/proc/config.gz*". Konfiguracijska datoteka postojeće jezgre može se prebaciti u kazalo preko sljedeće naredbe:

zcat /proc/config.gz > .config

Preko tekstualnoga uređivača postoji mogućnost ručnog mijenjanja konfiguracijske datoteke. Ovo se preporučuje samo ako se dobro zna što se čini jer jedna pogreška ili brisanje jednoga retka može dovesti do pogrješke u radu prigodom prevođenja jezgre. Izvršavanjem naredbe "*make olddefconfig*" može se provjeriti jesu li sve vrijednosti u konfiguracijskoj datoteki postavljene, ako nisu program će zatražiti unos. Drugi način konfiguriranja datoteke "*.config*" se čini preko grafičkoga sučelja koje se poziva naredbom

make menuconfig

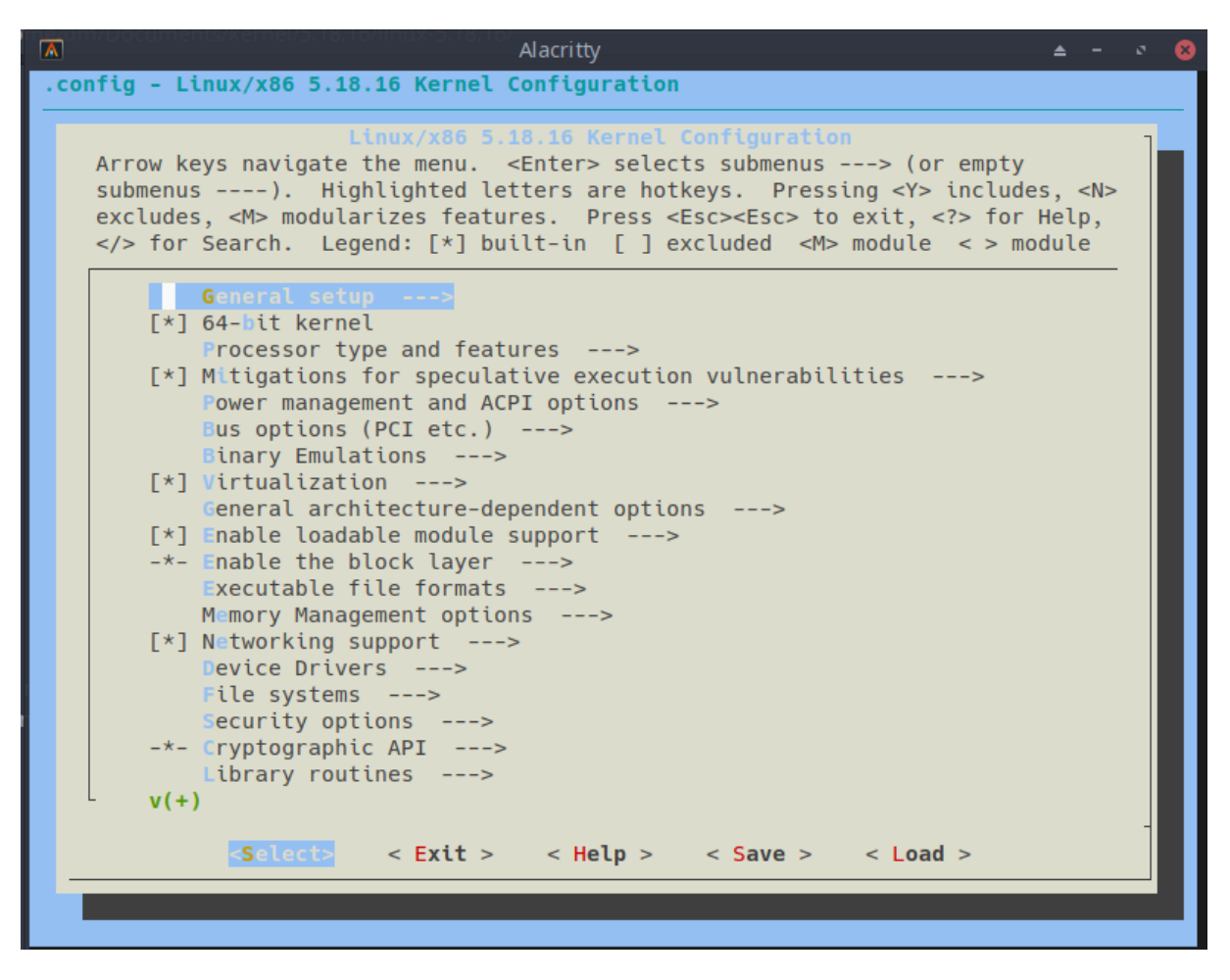

Slika 17. menuconfig - grafički konfigurator Linuxove jezgre

Ovdje se može konfigurirati jezgra po potrebi, ali kako je samo potrebno da se moduli ugrade u jezgru a to se je postignulo tako da se je unutar datoteka "*makefile*" u kazalima modula napisalo "*obj-y*" umjesto "*obj-m*", nije potrebno činiti dalju konfiguraciju jezgre unutar ovoga izbornika. Tako da se odabire "*Save*" i ostavlja se naziv kao "*.config*".

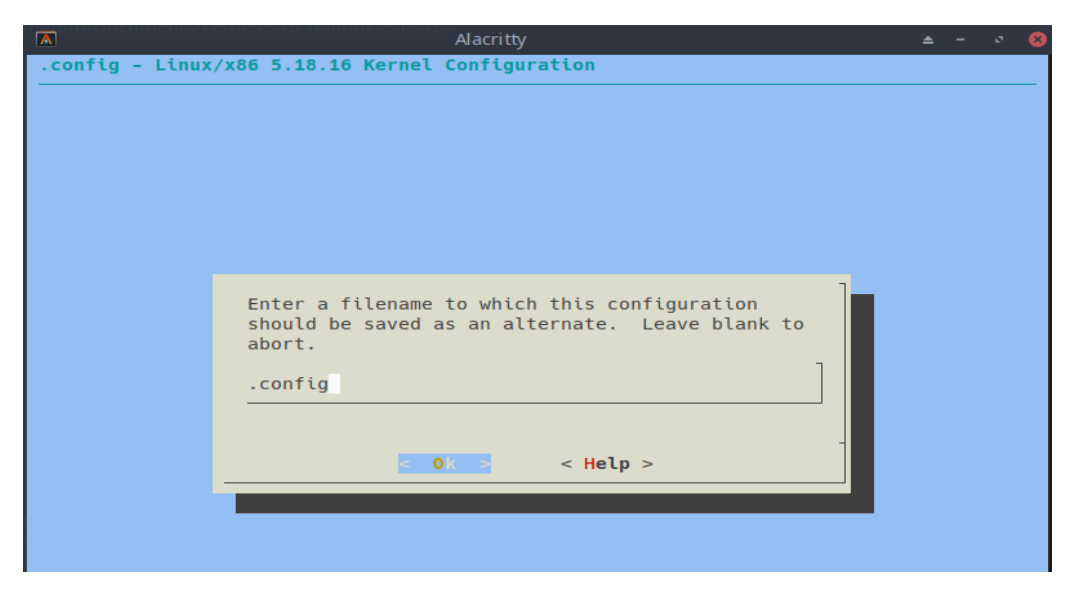

Slika 18. Pohrana konfiguracijske datoteke ".config"

Nakon što je konfiguracija jezgre pripravna može se započeti izradba jezgre naredbom *"make"*. Ovisno o broju jezgara procesora i brzini diska taj proces može trajati sve od pola sata do nekoliko sati. Nakon uspješnoga sastavljanja jezgre struktura kazala bi trebala izgledati ovako.

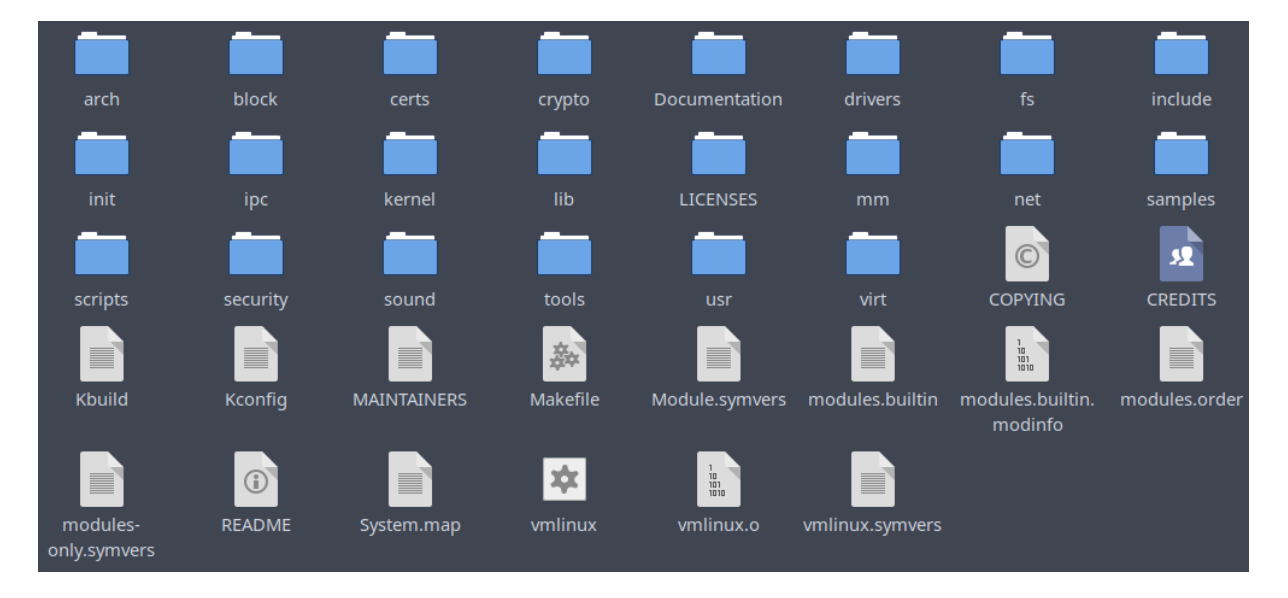

Slika 19. Struktura kazala nakon prevođenja jezgre

*moduls.order*-datoteka bilježi redoslijed kojim se moduli pojavljuju u procesu Makefile. Rabi "*modprobe*" za deterministično rješavanje *aliasa* kad se podudara više modula. *modules.builtin*-datoteka navodi sve module koji su ugrađeni u jezgru. Ovo rabi "*modprobe*" da ne pogriješi kad pokušava učitati ugrađeni modul. Unutar ove datoteke može se provjeriti jesu li moduli ugrađeni u jezgru, ako jesu oni će se pojaviti na tom popisu. Pošto se moduli nalaze na tom popisu može se biti siguran da su oni ugrađeni u Linuxovu jezgru.

| <b>4</b> ► | modules.builtin ×                                 |
|------------|---------------------------------------------------|
| 181        | kernel/drivers/mfd/lp8788.ko                      |
| 182        | kernel/drivers/mfd/da9055.ko                      |
| 183        | kernel/drivers/mfd/tps6586x.ko                    |
| 184        | kernel/drivers/mfd/palmas.ko                      |
| 185        | kernel/drivers/mfd/intel-soc-pmic.ko              |
| 186        | kernel/drivers/nvdimm/libnvdimm.ko                |
| 187        | kernel/drivers/dax/dax.ko                         |
| 188        | kernel/drivers/dma-buf/heaps/system_heap.ko       |
| 189        | kernel/drivers/dma-buf/heaps/cma_heap.ko          |
| 190        | kernel/drivers/dma-buf/udmabuf.ko                 |
| 191        | kernel/drivers/scsi/scsi_mod.ko                   |
| 192        | kernel/drivers/scsi/scsi_common.ko                |
| 193        | kernel/drivers/scsi/sd_mod.ko                     |
| 194        | kernel/drivers/ata/libata.ko                      |
| 195        | kernel/drivers/ata/ahci.ko                        |
| 196        | kernel/drivers/ata/libahci.ko                     |
| 197        | kernel/drivers/net/wwan/wwan.ko                   |
| 198        | kernel/drivers/helloworld/helloworld.ko           |
| 199        | kernel/drivers/procesi_aktivni/procesi_aktivni.ko |
| 200        | kernel/drivers/usb/common/usb-common.ko           |
| 201        | kernel/drivers/usb/core/usbcore.ko                |

Slika 20. Sadržaj datoteke modules.builtin

*moduli.builtin.modinfo*-datoteka sadržava "*modinfo*" iz svih modula koji su ugrađeni u jezgru. Za razliku od zasebnoga modula "*modinfo*" sva polja imaju predmetak s nazivom modula. Kazala modula trebaju izgledati ovako ako se je odabralo da moduli budu ugrađeni u jezgru.

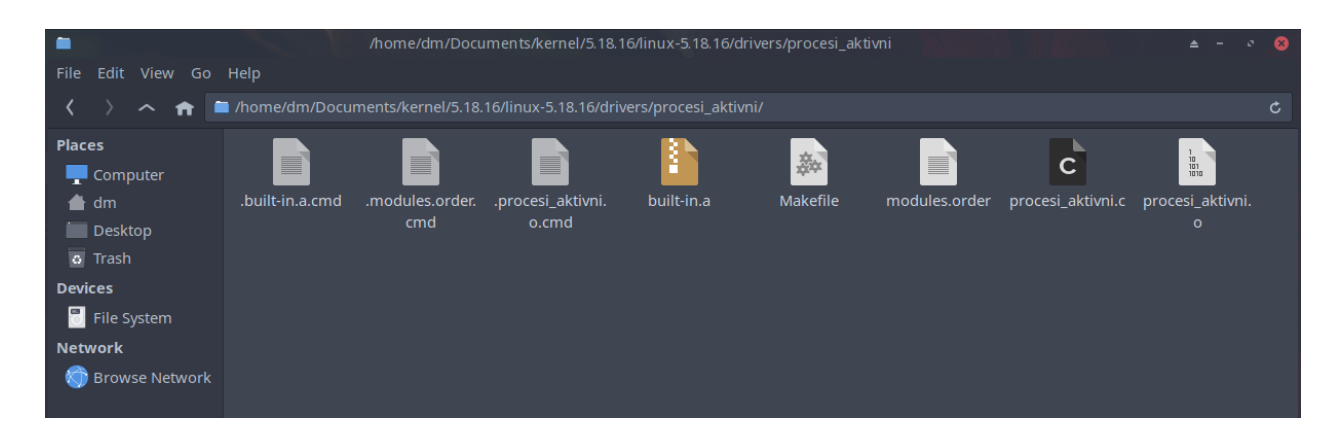

Slika 21. Struktura kazala "procesi\_aktivni" nakon prevođenja jezgre

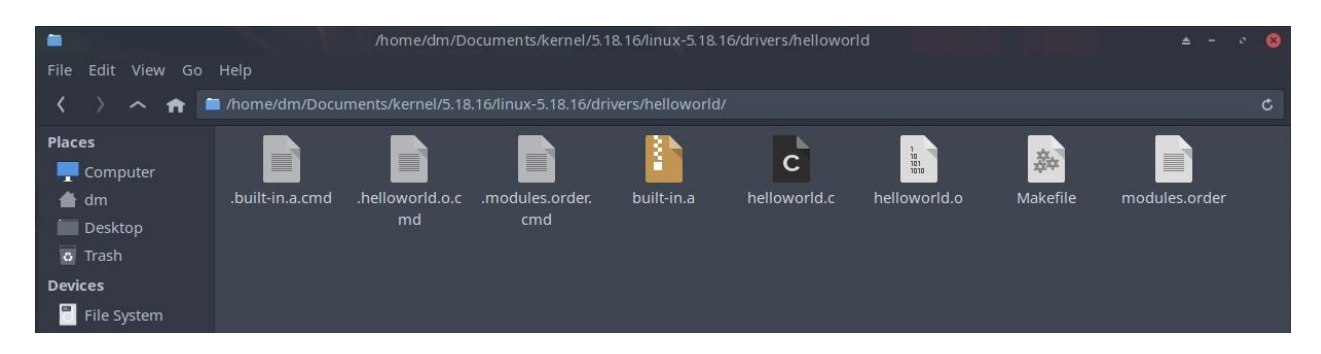

Slika 22. Struktura kazala "helloworld" nakon prevođenja jezgre

# 5.2. Instalacija, pokretanje, ispitivanje i dokumentacija modulom preinačene jezgre operacijskoga sustava

Za sljedeće korake je potrebno da ih izvrši administratorski korisnik, kako je potrebno kopirati datoteke u kazalo /boot/koje je zaštićeno. Prebacivanje u administratorskoga korisnika se čini preko naredbe "*su*", terminal traži da se unese zaporka administratorskoga računa. Zatim je potrebno instalirati sve module, naredba "*make modules\_install*" će se pobrinuti da postoje izrađene binarne datoteke i instalirat će te binarne datoteke u kazalo *modules* jezgre, u ovom slučaju to kazalo glasi */usr/lib/modules/5.18.16/*. Stvorenu podiznu sliku je potrebno premjestiti na specifično mjesto gdje ju sustav može vidjeti.

#### cp -v arch/x86\_64/boot/bzImage /boot/vmlinuz-linux51816-dm

Zatim je potrebno stvoriti početni *ramdisk*, to se čini preko sljedeće Basheve skripte, preko argumenta "-*k 5.18.16"* određuje se inačica Linuxove jezgre za koju se radi *ramdisk*, a zastavica "-*g*" određuje na koje se mjesto želi generirati slika *ramdisk*.

#### mkinitcpio -k 5.18.16 -g /boot/initramfs-linux51816-dm.img

Potrebno je kopirati datoteku "System.map". U Linuxu je datoteka "System.map" tablica simbola koju rabi jezgra. Tablica simbola je pregled između naziva simbola i njihovih adresa u memoriji. Naziv simbola može biti naziv varijable ili naziv funkcije. Datoteka "System.map" je potrebna kad je potrebna adresa naziva simbola ili naziv simbola adrese. Posebno je koristan za otklanjanje pogrješaka u jezgri.

#### cp System.map /boot/System.map-linux51816-dm

Isto tako je potrebno ažurirati *bootloader* kako bi se omogućilo da je novostvorena jezgra primarna.

#### grub-mkconfig -o /boot/grub/grub.cfg

| <pre>[root@dominik-virtualbox linux-5.18.16]# cp -v arch/x86_64/boot/bzImage /boot/vmlinuz-linux51816-dm</pre> |
|----------------------------------------------------------------------------------------------------|
| 'arch/x86_64/boot/bzImage' -> '/boot/vmlinuz-linux51816-dm'                                                    |
| [root@dominik-virtualbox linux-5.18.16]# mkinitcpio -k 5.18.16 -g /boot/initramfs-linux51816-dm.img            |
| ==> Starting build: 5.18.16                                                                                    |
| -> Running build hook: [base]                                                                                  |
| -> Running build hook: [udev]                                                                                  |
| -> Running build hook: [autodetect]                                                                            |
| -> Running build hook: [modconf]                                                                               |
| -> Running build hook: [block]                                                                                 |
| -> Running build hook: [keyboard]                                                                              |
| -> Running build hook: [keymap]                                                                                |
| -> Running build hook: [consolefont]                                                                           |
| -> Running build hook: [filesystems]                                                                           |
| -> Running build hook: [fsck]                                                                                  |
| ==> Generating module dependencies                                                                             |
| ==> Creating zstd-compressed initopio image: /boot/initramfs-linux51816-dm.img                                 |
| ==> Image generation successful                                                                                |
| [root@dominik-virtualbox linux-5.18.16]# cp System.map /boot/System.map-linux51816-dm                          |
|                                                                                                    |
| Generating grub configuration file                                                                             |
| Found theme: /boot/grub/themes/Vimix/theme.txt                                                                 |
| Found linux image: /boot/vmlinuz-linux51816-dm                                                                 |
| Found initrd image: /boot/initramfs-linux51816-dm.img                                                          |
| Found linux image: /boot/vmlinuz-linux                                                                         |
| Found initrd image: /boot/initramfs-linux.img                                                                  |
| Found fallback initrd image(s) in /boot: initramfs-linux-fallback.img                                          |
| Warning: os-prober will be executed to detect other bootable partitions.                                       |
| Its output will be used to detect bootable binaries on them and create new boot entries.                       |
| done                                                                                                    |
|                                                                                                    |

Slika 23. Ispis procesa instalacije preinačene Linuxove jezgre

Kazalo "/boot/" će po završetku ovoga procesa izgledati ovako. Mogu se opaziti tri nove datoteke koje su nastale prigodom procesa prevođenja i instaliranja ove Linuxove jezgre.

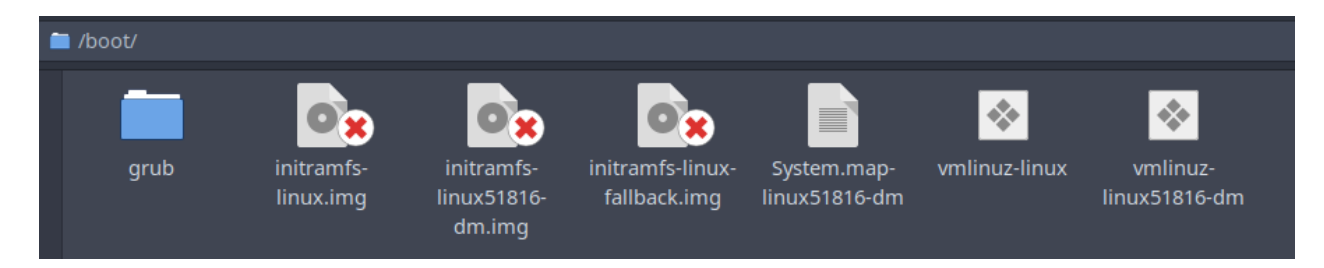

Slika 24. Struktura kazala "/boot/" nakon instalacije jezgre

Unutar datoteke "*System.map*" mogu se potražiti nazivi modula kako bi se vidjelo koju memorijsku adresu oni zauzimaju. Može se opaziti da funkcije "*hello\_init*", "*hello\_exit*", "*procesi\_init*" i "*procesi\_exit*" imaju uzastopne memorijske adrese što ima smisla kako su se ti moduli uzastopno preveli prigodom prevođenja Linuxove jezgre.

| <b>&lt;</b> | System.map-linux51816-dm × |   |                                          |
|-------------|----------------------------|---|------------------------------------------|
| 50          | 104 ffffffff81ba7e12       | t | <pre>spi_setup.cold</pre>                |
| 50          | 105 ffffffff81ba7e95       | t | spi_add_device.cold                      |
| 50          | 106 fffffff81ba7f33        | t | <pre>spi_add_device.cold</pre>           |
| 50          | 107 fffffff81ba7f51        | t | <pre>spi_new_device.cold</pre>           |
| 50          | 108 ffffffff81ba7f82       | t | <pre>spi_register_controller.cold</pre>  |
| 50          | 109 ffffffff81ba8093       | t | <pre>slave_store.cold</pre>              |
| 50          | 110 fffffff81ba80ab        | t | <pre>acpi_register_spi_device.cold</pre> |
| 50          | 111 fffffff81ba80ec        | t | <pre>spi_new_ancillary_device.cold</pre> |
| 50          | 112 fffffff81ba8129        | t | <pre>spi_register_board_info.cold</pre>  |
| 50          | 113 fffffff81ba8141        | t | spi_pump_messages.cold                   |
| 50          | 114 fffffff81ba81d7        | t | loopback_net_init.cold                   |
| 50          | 115 fffffff81ba81e5        | t | <pre>blackhole_netdev_xmit.cold</pre>    |
| 50          | 116 fffffff81ba81fd        | t | sfp_parse_port.cold                      |
| 50          | 117 fffffff81ba8215        | t | <pre>sfp_select_interface.cold</pre>     |
| 50          | 118 fffffff81ba822c        | t | <pre>sfp_parse_support.cold</pre>        |
| 50          | 119 fffffff81ba8244        |   | hello_init                               |
| 50          | 120 ffffffff81ba8260       |   | hello_exit                               |
| 50          | 121 fffffff81ba8275        |   | procesi_init                             |
| 50          | 122 fffffff81ba82e7        |   | <pre>procesi_exit</pre>                  |
| 50          | 123 ffffffff81ba8303       | t | usb_find_alt_setting.cold                |
| 50          | 124 ffffffff81ba831d       | t | usb_get_extra_descriptor.cold            |
| 50          | 125 fffffff81ba8340        | t | usb_debugfs_cleanup                      |

Slika 25. Sadržaj datoteke System.map-linux51816-dm

Isto tako unutar kazala *"/boot/grub"* nalazi se datoteka *"grub.cfg"* koja se je preinačila u postupku instaliranja Linuxove jezgre, promjene nastale mogu se vidjeti ako se uđe u to kazalo kao administrator i otvori datoteka *"grub.cfg"*. Dodan je *menuentry* pod nazivom *"menuentry "ArcoLinux Linux, with Linux linux51816-dm"*", *"ArcoLinux"* je naziv distribucije ArchLinuxa koja se je rabila na virtualnom računalu dok je *"linux51816-dm*" slika prevedene preinačene jezgre s ovim modulima. Isto se tako može opaziti da se na kraju podiznoga procesa učitava slika *ramdiska* koja se je generirala.

echo 'Loading initial ramdisk ...'

initrd /boot/initramfs-linux51816-dm.img

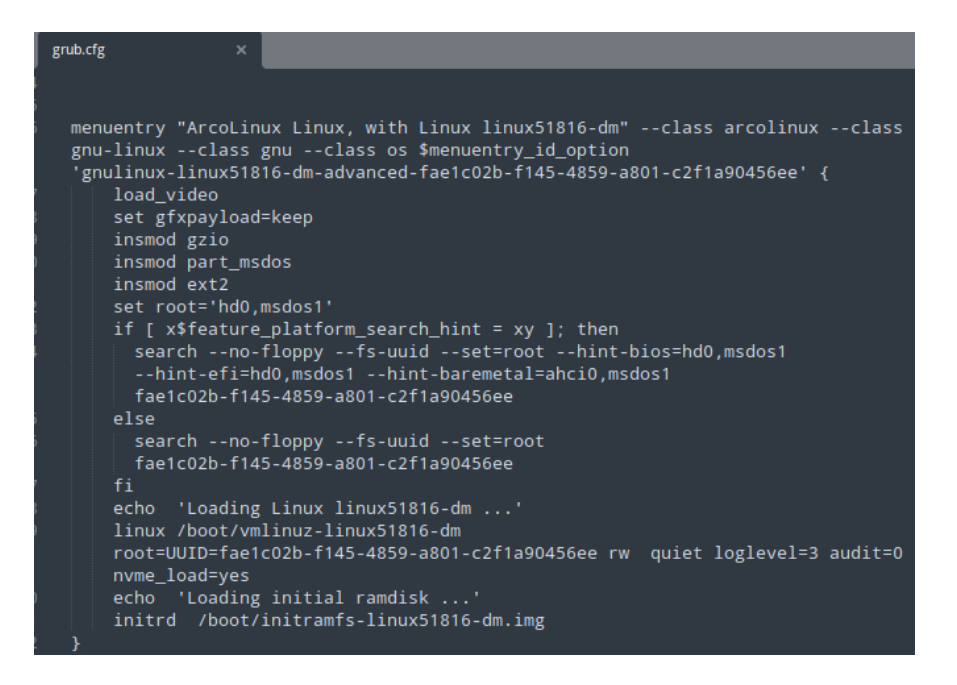

Slika 26. Sadržaj datoteke grub.cfg

Po završetku ovoga procesa moguće je računalo ugasiti pa ponovo upaliti, na podiznom zaslonu pozdravit će sljedeće poruke. To znamenuje da se je svaki korak ispravno učinio i da ovi moduli se ispravno čitaju i izvršavaju.

| [ | 0.5465681 | Hello world                      |
|---|-----------|----------------------------------|
| Γ | 0.5465811 | procesi_init: Pozdrav!           |
| Γ | 0.5465811 | Lista trenutno aktivnih procesa: |
| Γ | 0.5466371 | Broj aktivnih procesa:78         |

Slika 27. Ispis podiznoga procesa preinačene Linuxove jezgre

Poruke se isto tako mogu vidjeti preko sljedećih naredaba kad se sustav u potpunosti pokrene:

sudo dmesg i journalctl -k

| kol | 30 | 18:05:13 | dominik-virtualbox | kernel: | Hell | lo world   |                       |             |
|-----|----|----------|--------------------|---------|------|------------|-----------------------|-------------|
| kol | 30 | 18:05:13 | dominik-virtualbox | kernel: | fbco | on: Taking | g over console        |             |
| kol | 30 | 18:05:13 | dominik-virtualbox | kernel: | ргос | esi_init   | : Pozdravl            |             |
|     |    |          |                    |         | Lis  | sta trenu  | tno aktivnih p        | rocesa:     |
| kol | 30 | 18:05:13 | dominik-virtualbox | kernel: | Ime  | procesa:   | swapper/0             | PID:[1]     |
| kol | 30 | 18:05:13 | dominik-virtualbox | kernel: | Ime  | procesa:   | kthreadd              | PID:[2]     |
| kol | 30 | 18:05:13 | dominik-virtualbox | kernel: | Ime  | procesa:   | rcu_gp                | PID:[3]     |
| kol | 30 | 18:05:13 | dominik-virtualbox | kernel: | Ime  | procesa:   | <pre>rcu_par_gp</pre> | PID:[4]     |
| kol | 30 | 18:05:13 | dominik-virtualbox | kernel: | Ime  | procesa:   | netns                 | PID:[5]     |
| kol | 30 | 18:05:13 | dominik-virtualbox | kernel: | Ime  | procesa:   | kworker/0:0           | PID:[6]     |
| kol | 30 | 18:05:13 | dominik-virtualbox | kernel: | Ime  | procesa:   | kworker/0:0H          | PID:[7]     |
| kol | 30 | 18:05:13 | dominik-virtualbox | kernel: | Ime  | procesa:   | kworker/u12:0         | PID:[8]     |
| kol | 30 | 18:05:13 | dominik-virtualbox | kernel: | Ime  | procesa:   | kworker/0:1H          | PID:[9]     |
| kol | 30 | 18:05:13 | dominik-virtualbox | kernel: | Ime  | procesa:   | mm_percpu_wq          | PID:[10]    |
| kol | 30 | 18:05:13 | dominik-virtualbox | kernel: | Ime  | procesa:   | kworker/u12:1         | PID:[11]    |
| kol | 30 | 18:05:13 | dominik-virtualbox | kernel: | Ime  | procesa:   | rcu_tasks_kth         | re PID:[12] |
| kol | 30 | 18:05:13 | dominik-virtualbox | kernel: | Ime  | procesa:   | rcu_tasks_rude        | e_ PID:[13] |
| kol | 30 | 18:05:13 | dominik-virtualbox | kernel: | Ime  | procesa:   | rcu_tasks_trac        | ce PID:[14] |

Slika 28. Ispis journalctla preinačene Linuxove jezgre, 1/2

|     |    |          |                    |         |     |           |                            |          | _ |
|-----|----|----------|--------------------|---------|-----|-----------|----------------------------|----------|---|
| kol | 30 | 18:05:13 | dominik-virtualbox | kernel: | Ime | procesa:  | ata_sff                    | PID:[63] |   |
| kol | 30 | 18:05:13 | dominik-virtualbox | kernel: | Ime | procesa:  | edac-poller                | PID:[64] |   |
| kol | 30 | 18:05:13 | dominik-virtualbox | kernel: | Ime | procesa:  | devfreq_wq                 | PID:[65] |   |
| kol | 30 | 18:05:13 | dominik-virtualbox | kernel: | Ime | procesa:  | watchdogd                  | PID:[66] |   |
| kol | 30 | 18:05:13 | dominik-virtualbox | kernel: | Ime | procesa:  | kworker/1:1                | PID:[67] |   |
| kol | 30 | 18:05:13 | dominik-virtualbox | kernel: | Ime | procesa:  | kswapd0                    | PID:[68] |   |
| kol | 30 | 18:05:13 | dominik-virtualbox | kernel: | Ime | procesa:  | kworker/u12:2              | PID:[69] |   |
| kol | 30 | 18:05:13 | dominik-virtualbox | kernel: | Ime | procesa:  | kworker/u12:3              | PID:[71] |   |
| kol | 30 | 18:05:13 | dominik-virtualbox | kernel: | Ime | procesa:  | kthrotld                   | PID:[76] |   |
| kol | 30 | 18:05:13 | dominik-virtualbox | kernel: | Ime | procesa:  | kworker/1:2                | PID:[79] |   |
| kol | 30 | 18:05:13 | dominik-virtualbox | kernel: | Ime | procesa:  | kworker/2:1                | PID:[81] |   |
| kol | 30 | 18:05:13 | dominik-virtualbox | kernel: | Ime | procesa:  | <pre>acpi_thermal_pm</pre> | PID:[82] |   |
| kol | 30 | 18:05:13 | dominik-virtualbox | kernel: | Ime | procesa:  | scsi_eh_0                  | PID:[83] |   |
| kol | 30 | 18:05:13 | dominik-virtualbox | kernel: | Ime | procesa:  | scsi_tmf_0                 | PID:[84] |   |
| kol | 30 | 18:05:13 | dominik-virtualbox | kernel: | Ime | procesa:  | scsi_eh_1                  | PID:[85] |   |
| kol | 30 | 18:05:13 | dominik-virtualbox | kernel: | Ime | procesa:  | scsi_tmf_1                 | PID:[86] |   |
| kol | 30 | 18:05:13 | dominik-virtualbox | kernel: | Bro | j aktivni | h procesa:78               |          |   |

Slika 29. Ispis journalctla preinačene Linuxove jezgre, 2/2

Iz ovih ispisa vidi se da ovi moduli rade ispravno i, ako se u terminalu izvrši naredba *uname -r* koja vraća naziv trenutačno djelatne Linuxove jezgre, može se opaziti da će se sad ispisati "*5.18.16*" što odgovara broju jezgre koja se je sad prevela i instalirala.

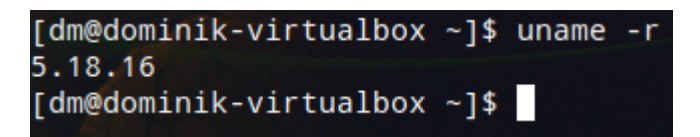

Slika 30. Ispis naredbe uname -r nakon instalacije preinačene jezgre

# 5.3. Prevođenje, instalacija, pokretanje, ispitivanje i dokumentacija preinačene jezgre operacijskog sustava na fizičkom računalu

Nakon uspjeha kod ugrađivanja modula u jezgru prevođenja, instaliranja i pokretanja te jezgre na virtualnom računalu, sljedeći korak je bio da se to isto ponovi na stvarnom računalu. Za tu potrebu iskoristio se je stariji prijenosnik na kojem je instaliran OS Linux Manjaro. Kako je Manjaro Linuxova distribucija koja je isto tako zasnovana na ArchLinuxu nije bilo potrebno mijenjati korake potrebne za izvedbu ovoga cilja. Rabila se je ista jezgra Linuxa 5.18.16 skinuta s iste stranice kernel.org. Potrebne datoteke modula i datoteke *makefile* prebacile su se preko GitHubova kazala kako se ne bi trebale ponovno pisati. Potrebno je bilo instalirati potrebne pakete preko naredbe

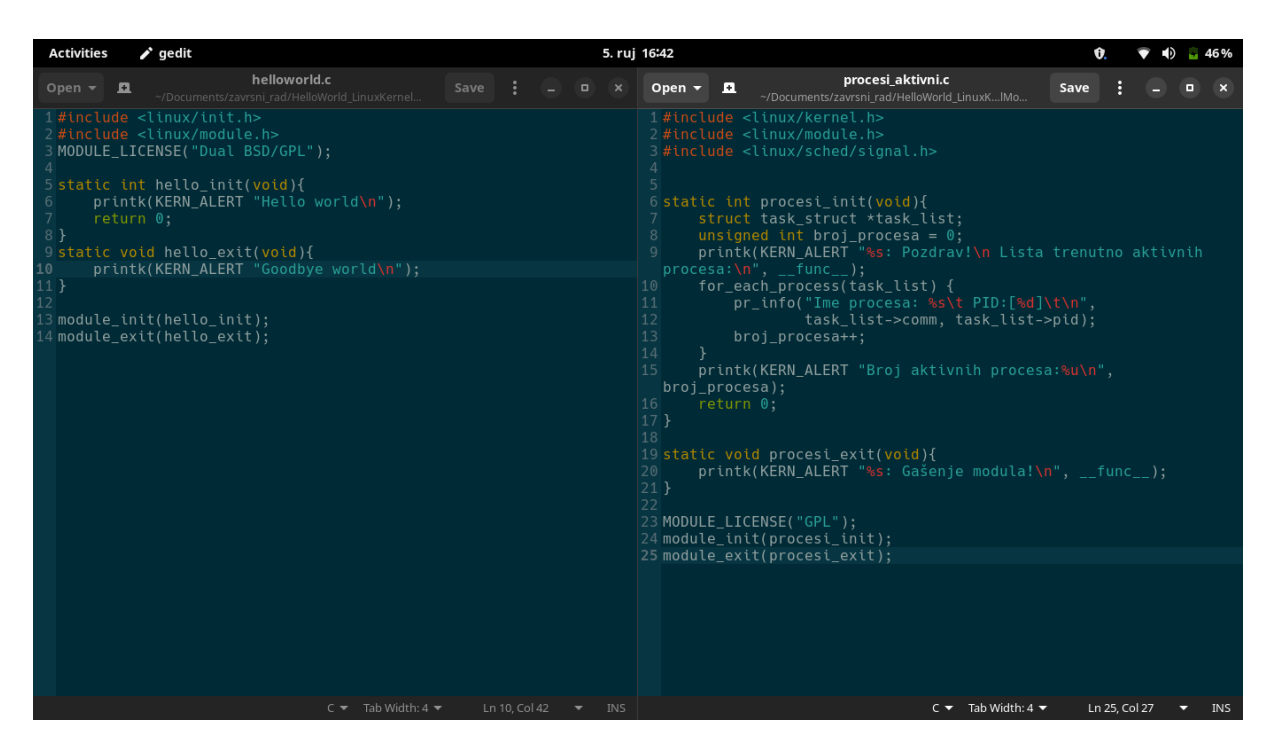

sudo pacman -S base-devel xmlto kmod inetutils bc libelf git cpio

Slika 31. Sadržaji datoteka helloworld.c i procesi\_aktivni.c

Može se vidjeti da su kodovi modula identični onima rabljenima u virtalnom računalu, datoteke *makefile* su isto tako jednake i glase:

obj-y += helloworld/

obj-y += procesi\_aktivni/

Kao i u virtualnom računalu bilo je potrebno izmijeniti datoteku *makefile* unutar kazala *"/drivers/*" kako bi moduli bili ugrađeni u jezgru.

| 93 00J-\$(CONFIG_VFIU)              | += VILO/            |
|-------------------------------------|---------------------|
| 94 obj-y                            | += cdrom/           |
| 95 obj-y                            | += auxdisplay/      |
| 96 obj-y                            | += helloworld/      |
| 97 obj-y                            | += procesi_aktivni/ |
| 98 obj-\$(CONFIG_PCCARD)            | ) += pcmcia/        |
| 99 obj-\$(CONFIG_DIO)               | += dio/             |
| $100 \text{ obi} \pm (CONETG SBUS)$ | +- shus/            |

Slika 32. Sadržaj datoteke /drivers/makefile

Proces prevođenja jezgre nastavlja se tako da se pokrene naredba "*make mrproper*" koja pripravlja kazala i datoteke za prevođenje jezgre, zatim je potrebno generirati konfiguracijsku datoteku jezgre preko naredbe "*make menuconfig*". Početak prevođenja jezgre započinje se naredbom *make*, identično kao i na virtualnom računalu.

| arch      | block               | certs           | crypto   | Document<br>ation  | drivers             | fs                              | include           | init                         | ipc    | kernel         | lib      |
|-----------|---------------------|-----------------|----------|--------------------|---------------------|---------------------------------|-------------------|------------------------------|--------|----------------|----------|
|           |                     |                 |          |                    |                     |                                 |                   |                              |        | C              | <b>_</b> |
| LICENSES  | mm                  | net             | samples  | scripts            | security            | sound                           | tools             | usr                          | virt   | COPYING        | CREDITS  |
|           |                     |                 | \$       |                    |                     | 1<br>10<br>101                  |                   |                              | ļ      |                | <b>(</b> |
| Kbuild    | Kconfig             | MAINTAINE<br>RS | Makefile | Module.<br>symvers | modules.<br>builtin | modules.<br>builtin.<br>modinfo | modules.<br>order | modules-<br>only.<br>symvers | README | System.<br>map | vmlinux  |
|           |                     |                 |          |                    |                     |                                 |                   |                              |        |                |          |
| vmlinux.o | vmlinux.<br>symvers |                 |          |                    |                     |                                 |                   |                              |        |                |          |

Slika 33. Struktura kazala "5.18.16-MANJARO" nakon prevođenja jezgre

Po završetku prevođenja koje je u slučaju ovoga prijenosnika trajalo 15 sati kazalo izgleda identično virtualnomu računalu.

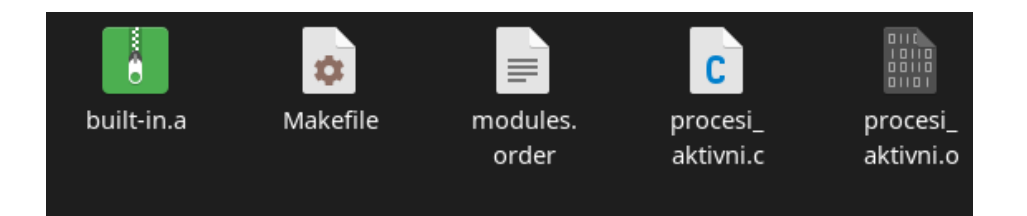

Slika 34. Struktura kazala "/drivers/procesi\_aktivni" nakon prevođenja jezgre

Nastavlja se naredbom za prebacivanje u administratorskoga korisnika *su*. Instaliraju se moduli u odgovarajuće kazalo preko naredbe "*make modules\_install"*, prebacuje se Linuxova slika preko sljedeće naredbe: "*cp -v arch/x86\_64/boot/bzImage /boot/vmlinuz-linux51816-dm*". Prigodom generiranja *ramdiska* dolazi se do jedine različitosti u usporedbi s virtualnim računalom, a to jest da se mapa u kojoj se nalaze moduli na virtualnom računalu naziva *5.18.16*, a na Manjaru ima naziv *5.18.16-MANJARO*.

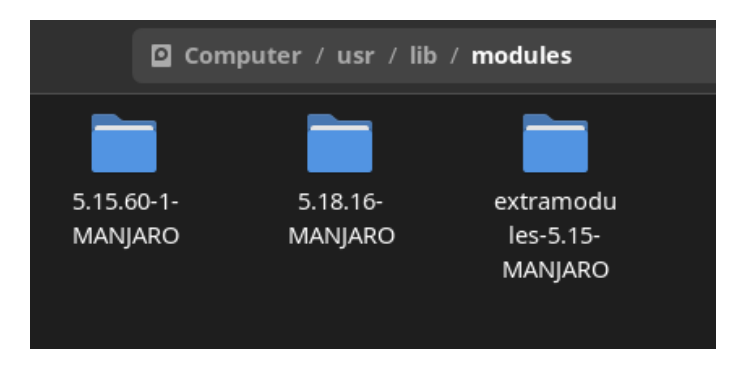

Slika 35. Struktura kazala /usr/lib/modules

Potrebno je preinačiti rabljenu naredbu:

mkinitcpio -k 5.18.16 -g /boot/initramfs-linux51816-dm.img

# ↓

mkinitcpio -k 5.18.16-MANJARO -g /boot/initramfs-linux51816-dm.img

[MaloicPC maloic]# mkinitcpio -k 5.18.16-MANJAR0 -g /boot/initramfs-linux51816-dm.img

Slika 36. Preinačena naredba mkinitcpio

Nastavlja se proces kopiranjem datoteke "System.map" u odgovarajuće kazalo naredbom

cp System.map /boot/System.map-linux51816-dm

i ažurira se konfiguracija Gruba preko naredbe

#### grub-mkconfig -o /boot/grub/grub.cfg.

Ako su se sve naredbe ispravno napisale kad se ponovno pokrene računalo unutar dnevnika vidjet će se ovaj ispis koji govori da su ovi moduli ispravno ugrađeni u Linuxovu jezgru na stvarnom računalu.

| тuј | 90 | 12.27.22 | Maioicec | Kerner. | ata | 2. SATA IIR | עם ככב אחתט או           | ar msadaamayardraaan h |
|-----|----|----------|----------|---------|-----|-------------|--------------------------|------------------------|
| ruj | 06 | 13:57:53 | MaloicPC | kernel: |     |             |                          |                        |
| ruj | 06 | 13:57:53 | MaloicPC | kernel: |     |             |                          |                        |
|     |    |          |          |         |     |             |                          |                        |
| ruj | 06 | 13:57:53 | MaloicPC | kernel: | Ime | procesa:    | swapper/0                | PID:[1]                |
| ruj | 06 | 13:57:53 | MaloicPC | kernel: | Ime | procesa:    | kthreadd                 | PID:[2]                |
| ruj | 06 | 13:57:53 | MaloicPC | kernel: | Ime | procesa:    | rcu_gp                   | PID:[3]                |
| ruj | 06 | 13:57:53 | MaloicPC | kernel: | Ime | procesa:    | rcu_par_gp               | PID:[4]                |
| ruj | 06 | 13:57:53 | MaloicPC | kernel: | Ime | procesa:    | netns                    | PID:[5]                |
| ruj | 06 | 13:57:53 | MaloicPC | kernel: | Ime | procesa:    | kworker/0:0              | PID:[6]                |
| ruj | 06 | 13:57:53 | MaloicPC | kernel: | Ime | procesa:    | kworker/0:0H             | PID:[7]                |
| ruj | 06 | 13:57:53 | MaloicPC | kernel: | Ime | procesa:    | kworker/u8:0             | PID:[8]                |
| ruj | 06 | 13:57:53 | MaloicPC | kernel: | Ime | procesa:    | mm_percpu_wq             | PID:[9]                |
| ruj | 06 | 13:57:53 | MaloicPC | kernel: | Ime | procesa:    | kworker/u8:1             | PID:[10]               |
| ruj | 06 | 13:57:53 | MaloicPC | kernel: | Ime | procesa:    | <pre>rcu_tasks_kth</pre> | re PID:[11]            |
| ruj | 06 | 13:57:53 | MaloicPC | kernel: | Ime | procesa:    | <pre>rcu_tasks_rud</pre> | e_ PID:[12]            |
|     |    |          |          |         |     |             |                          |                        |

Slika 37. Ispis dnevnika preinačene jezgre, 1/2

| A   | ctivi | ties   | \$_ | Terminal |         |               |       |            |         | 6. ruj 13  | 3:59   |        |
|-----|-------|--------|-----|----------|---------|---------------|-------|------------|---------|------------|--------|--------|
| Ŀ   | 1     |        |     |          |         |               |       |            |         | journalctl | -k -xe |        |
| ruj | 06    | 13:57: | 53  | MaloicPC | kernel: | Ime procesa:  | scsi_ | _tmf_0     | PID:    | [62]       |        |        |
| ruj | 06    | 13:57: | 53  | MaloicPC | kernel: | Ime procesa:  | scsi_ | _eh_1      | PID:    | [63]       |        |        |
| ruj | 06    | 13:57: | 53  | MaloicPC | kernel: | Ime procesa:  | scsi_ | _tmf_1     | PID:    | [64]       |        |        |
| ruj | 06    | 13:57: | 53  | MaloicPC | kernel: |               |       |            |         |            |        |        |
| ruj | 06    | 13:57: | 53  | MaloicPC | kernel: | ehci_hcd: USE | 32.0  | 'Enhanced' | Host Co | ontroller  | (EHCI) | Driver |

| Slika 38. lspis dnevnika preinačene jezgre, 2/2 | 2 |
|-------------------------------------------------|---|
|                                                 |   |

## 6. Zaključak

Jedan dio ovoga završnoga rada je bilo upoznavanje s izradbom preinačene Linuxove jezgre, ali više vremena je bilo potrebno za proučavanje kako funkcioniraju moduli i kako izraditi modul za Linuxovu jezgru. Ponajviše zbog toga jer je izradba Linuxove jezgre iz izvornih datoteka dobro dokumentirana u različitim člancima, Linuxovim *wiki*-stranicama kao i u mnogobrojnim YouTubeovim videima, dok je izradba modula tema koja je vrlo malo obrađena na Internetu. Potrebno je bilo traženje ne samo po stranicama ArchWikija nego i po službenoj dokumentaciji o Linuxovoj jezgri. Kako su moduli u Linuxu jednakovrijednice pogoniteljima u Windowsima vrlo malen broj ljudi će se susresti s problemom pisanja rečenih, tako da se ne smatra prevelikim problemom malen broj dostupne dokumentacije.

OS Linux nije nešto novo u svijetu tehnologije, ali kako njegova popularnost raste većina ljudi će se kad-tad susresti s Linuxom. Što više ljudi rabi Linux tim će biti veća potražnja za programerima koji rade ili su radili programe za OS Linux. Zbog toga se smatra da je ovaj rad vrlo koristan autoru osobno; više se je upoznao s radom Linuxa nego što je mogao zamisliti na početku ovoga rada.

## **Popis literature**

[1] "Dokumentacija kbuild", [Na internetu] Dostupno:

https://www.kernel.org/doc/Documentation/kbuild/kbuild.txt [Pristupano 6.8.2022.]

[2] "Dokumentacija makefiles", [Na internetu] Dostupno:

https://www.kernel.org/doc/Documentation/kbuild/makefiles.txt [Pristupano 6.8.2022.]

[3] "Dokumentacija modules", [Na internetu] Dostupno: <u>https://www.kernel.org/doc/Documentation/kbuild/modules.txt</u> [Pristupano 6.8.2022.]

[4] "Kernel/Arch Build System", [Na internetu]

Dostupno: https://wiki.archlinux.org/title/Kernel/Arch\_Build\_System [Pristupano 6.8.2022.]

[5] Jake Edge (25 November 2008). "Character devices in user space", [Na internetu] Dostupno: <u>https://lwn.net/Articles/308445/</u> [Pristupano 6.8.2022.]

[6]"Chapter 12 Modules", [Na internetu] Dostupno: https://tldp.org/LDP/tlk/modules/modules.html [Pristupano 6.8.2022.]

[7] "Learn Makefiles", [Na internetu] Dostupno: <u>https://makefiletutorial.com/</u> [Pristupano 6.8.2022.]

[8] "How to compile and install Linux Kernel 5.16.9 from source code", [Na internetu] Dostupno: https://www.cyberciti.biz/tips/compiling-linux-kernel-26.html [Pristupano 13.8.2022.]

[9]"Dokumentacijasched.hzaglavlja", [Nainternetu]Dostupno:https://docs.huihoo.com/doxygen/linux/kernel/3.7/include\_2linux\_2sched\_8h\_source.html#l01337[Pristupano 27.8.2022.]

[10] "Tux.png", [Na internetu] Dostupno:

https://upload.wikimedia.org/wikipedia/commons/thumb/a/af/Tux.png/220px-Tux.png [Pristupano 8.9.2022.]

# Popis slika

| Slika 1. Linuxov logotip "Tux" (Izvor: Larry Ewing, 1996)                                     | 2        |
|-----------------------------------------------------------------------------------------------|----------|
| Slika 2. Program Oracle VM VirtualBox                                                         | 6        |
| Slika 3. ArcoLinux s inačicom 5.18.15-arch1-2 Linuxove jezgre                                 | 7        |
| Slika 4. Sadržaj makefile-datoteke jednostavnoga Helloworld-modula                            | 9        |
| Slika 5. Sadržaj helloworld.c-datoteke jednostavnoga Helloworld-modula                        | 10       |
| Slika 6. Kazalo Helloworld-modula nakon izgradnje                                             | 11       |
| Slika 7. Rezultat pokretanja naredba ls, lsmod   grep helloworld i sudo insmod ./hellov<br>11 | world.ko |
| Slika 8. Ispis međuspremnika poruka jezgre nakon učitavanja i isključivanja Helloworl         | d-       |
| modula                                                                                        | 12       |
| Slika 9. Sadržaj procesi_aktivni.c-datoteke jednostavnoga modula "Aktivni procesi"            | 12       |
| Slika 10. Sadržaj makefile-datoteke modula "Aktivni procesi"                                  | 13       |
| Slika 11. Ispis međuspremnika poruka jezgre nakon učitavanja modula "Aktivni proce<br>14      | si", 1/2 |
| Slika 12. Ispis međuspremnika poruka jezgre nakon učitavanja modula "Aktivni proce<br>14      | si", 2/2 |
| Slika 13. Kazalo /etc/modules-load.d/i sadržaj datoteke helloworld.conf                       | 15       |
| Slika 14. Struktura kazala /linux-5.18.16/drivers/helloworld                                  | 18       |
| Slika 15. Struktura kazala /linux-5.18.16/drivers/procesi_aktivni                             | 18       |
| Slika 16. Sadržaj datoteke /linux-5.18.16/drivers/makefile                                    | 18       |
| Slika 17. <i>menuconfig</i> – grafički konfigurator Linuxove jezgre                           | 19       |
| Slika 18. Pohrana konfiguracijske datoteke ". <i>config</i> "                                 | 20       |
| Slika 19. Struktura kazala nakon prevođenja jezgre                                            |          |
| Slika 20. Sadržaj datoteke <i>modules.builtin</i>                                             | 21       |
| Slika 21. Struktura kazala " <i>procesi_aktivni</i> " nakon prevođenja jezgre                 | 21       |
| Slika 22. Struktura kazala " <i>helloworld</i> " nakon prevođenja jezgre                      | 22       |
| Slika 23. Ispis procesa instalacije preinačene Linuxove jezgre                                | 23       |
| Slika 24. Struktura kazala "/boot/" nakon instalacije jezgre                                  | 23<br>33 |

| Slika 25. Sadržaj datoteke System.map-linux51816-dm                           | 24 |
|-------------------------------------------------------------------------------|----|
| Slika 26. Sadržaj datoteke grub.cfg                                           | 25 |
| Slika 27. Ispis podiznoga procesa preinačene Linuxove jezgre                  | 25 |
| Slika 28. Ispis <i>journalctla</i> preinačene Linuxove jezgre, 1/2            | 26 |
| Slika 29. Ispis journalctla preinačene Linuxove jezgre, 2/2                   | 26 |
| Slika 30. Ispis naredbe uname -r nakon instalacije preinačene jezgre          | 26 |
| Slika 31. Sadržaji datoteka helloworld.c i procesi_aktivni.c                  | 27 |
| Slika 32. Sadržaj datoteke /drivers/makefile                                  | 28 |
| Slika 33. Struktura kazala "5.18.16-MANJARO" nakon prevođenja jezgre          | 28 |
| Slika 34. Struktura kazala "/drivers/procesi_aktivni" nakon prevođenja jezgre | 29 |
| Slika 35. Struktura kazala /usr/lib/modules                                   | 29 |
| Slika 36. Preinačena naredba <i>mkinitcpio</i>                                | 29 |
| Slika 37. Ispis dnevnika preinačene jezgre, 1/2                               | 30 |
| Slika 38. Ispis dnevnika preinačene jezgre, 2/2                               | 30 |